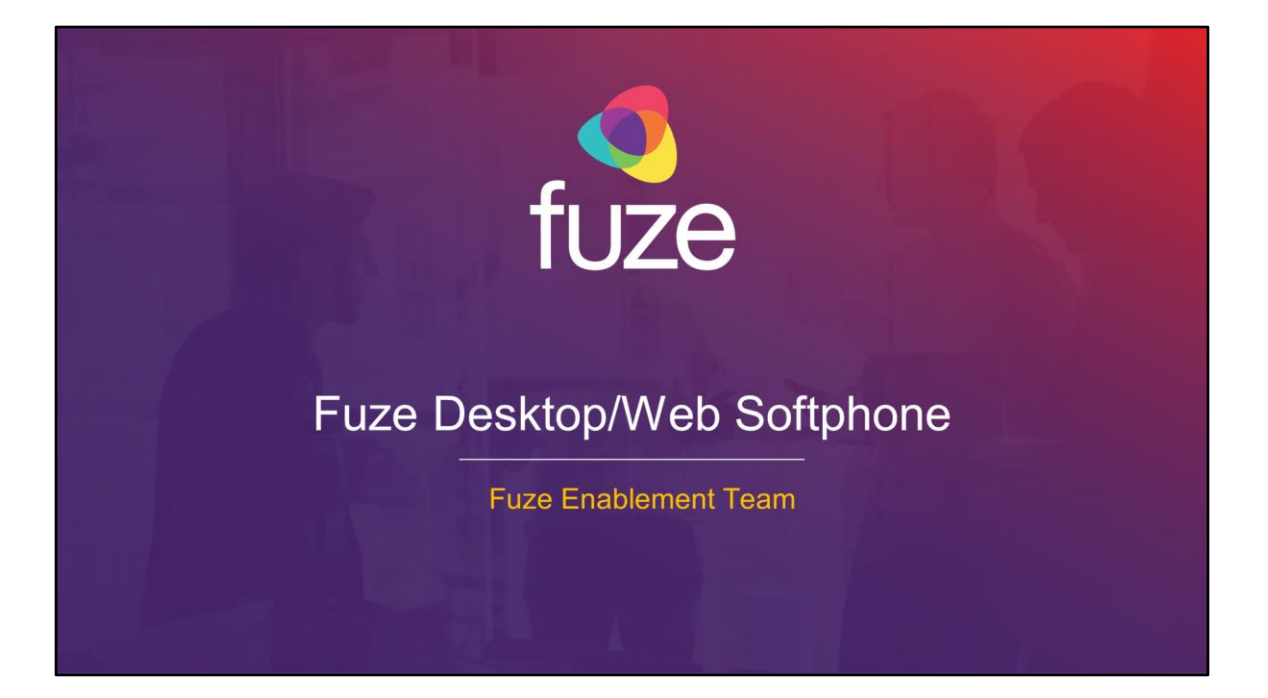

Copyright 2021 Fuze, Inc. All rights reserved. Information in this document is subject to change without notice. The software described in this document is furnished under a license agreement or nondisclosure agreement. The software may be used or copied only in accordance with the terms of those agreements. No part of this publication may be reproduced, stored in a retrieval system, or transmitted in any form or any means electronic or mechanical, including photocopying and recording for any purpose other than the purchaser's personal use without the written permission of Fuze, Inc. Fuze, Inc. 2 Copley Place, Suite 7000 Boston, MA 02116, 800.890.1553

# Softphone Training Objectives

After attending this training, users should have a basic understanding of:

- · Application overview, signing in, and desktop layout
- Setting presence status, signing out, and accessing help
- · Softphone functions including call management and voicemail list
- Configuring settings
- Utilizing Queues

2

Copyright 2021, Fuze

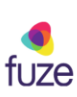

# Softphone Application Overview

## Overview

3

Fuze Desktop and Web softphone offers the ability to place and receive phone calls from anywhere there is an internet connection.

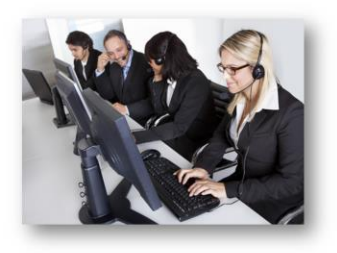

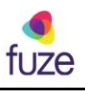

Copyright 2021, Fuze

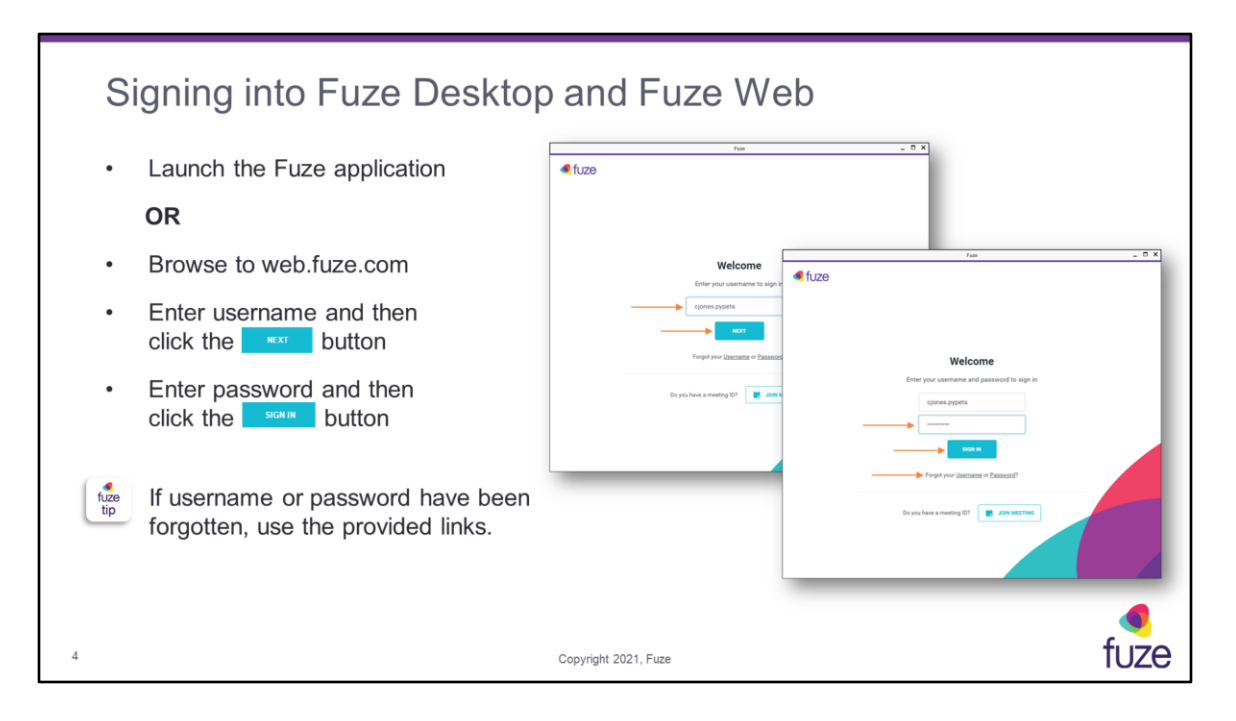

New users will receive a **Get Started** message upon signing into Desktop. A **Setup Checklist** will appear in Fuze Desktop allowing the user to make a test call, choose the preferred device for making calls, the ability to add a picture, connect Google or Office 365 accounts to import contacts and calendars, and the option of setting up voicemail.

In Fuze Web, the **Setup Checklist** will include options to choose a preferred device for making calls, adding a profile picture, and connecting a Google and/or Office 365 account to import contacts and calendars.

If the username has been forgotten, the work email address will be used for retrieval. If the password has been forgotten, a magic link will be sent to the users registered email address, in order to reset it.

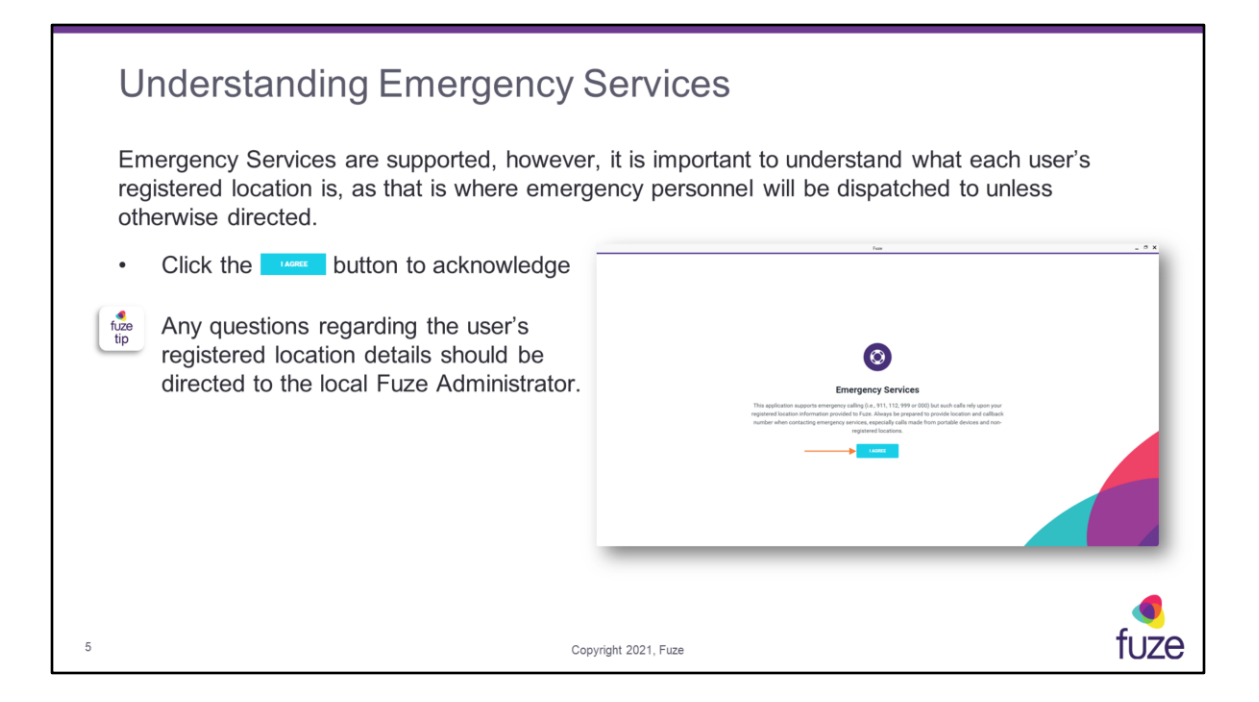

Click the **I AGREE** button to acknowledge the **Emergency Services** notice. Any questions regarding the user's registered location details should be directed to the local Fuze Administrator.

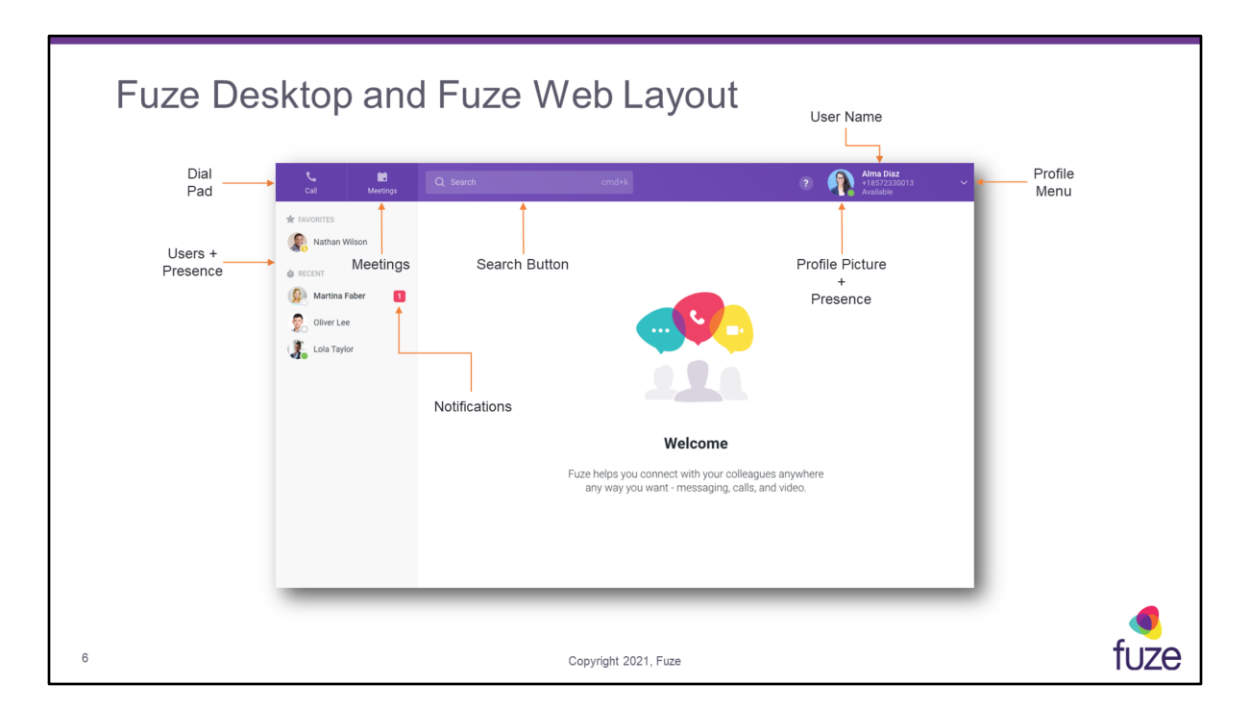

Fuze Desktop offers the ability to re-size the screen and make it smaller by clicking on the Restore button in the upper-right of the screen. Once made smaller, a user may drag and move Fuze Desktop anywhere on the screen. Fuze Desktop will automatically collapse the sidebar to showcase more of the content on the screen.

# Softphone Training Objectives

After attending this training, users should have a basic understanding of:

- · Application overview, signing in, and desktop layout
- Setting presence status, signing out, and accessing help
- · Softphone functions including call management and voicemail list
- Configuring settings
- Utilizing Queues

Copyright 2021, Fuze

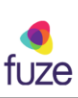

| S             | etting Presence Status                                                                                                    |                                                                                                    |                                                                                                    |
|---------------|----------------------------------------------------------------------------------------------------|----------------------------------------------------------------------------------------------------|----------------------------------------------------------------------------------------------------|
| Sta<br>•<br>• | atus describes current availability.<br>Click the profile dropdown menu and<br>then click the Current Status dropdown<br>Select the applicable status option<br>Optionally, click the ✓ icon, enter<br>custom message details, and then<br>click the ✓ icon<br>Click the Do not disturb toggle to decline<br>incoming calls and mute notifications | Current Basks      Current Basks      Current | Current Status     Current Status     Current |
| fuze<br>tip   | Manually setting presence will override all of presence options.                                                                                                    | her                                                                                                    |                                                                                                    |
| 8             | Copyright                                                                                                    | 2021, Fuze                                                                                                    | fuze                                                                                                    |

When on a phone call, the status indicator will change to **Busy** with a message of **On a call**. When in a Fuze Meeting, the status will change to **In a Meeting.** When the toggle is turned on for a Google or Office 365 calendar event, the status will be set to **Busy**. After 20 minutes of inactivity, Fuze Desktop will automatically change the status from **Available** to **Away**.

| Accessing Help and Signing C                                                                                                    | Dut                                                                |
|----------------------------------------------------------------------------------------------------|--------------------------------------------------------------------|
| <ul> <li>The help feature allows a user to interact with Fuze or view application information.</li> <li>Click the 2 icon</li> </ul> | Current Status                                                     |
| - GET SET UP<br>- WHAT'S NEW IN FUZE?<br>- GET HELP ONLINE                                                                          | V6.14.0<br>OET HELP ONLINE V6.14.0 OET HELP ONLINE OET HELP ONLINE |
| <ul><li>SEND US YOUR FEEDBACK</li><li>REPORT A PROBLEM</li></ul>                                                                    | SEND US YOUR FEEDBACK More Options                                 |
| - CHECK FOR UPDATES<br>- FUZE CHECKUP                                                                                               | CHECK FOR UPDATES<br>Fuze is up to date                            |
| Signing out will set the user's status to offline.                                                                                  | ► FUZE CHECKUP<br>Test your Fuze setup                             |
| Click the profile dropdown menu                                                                                                    |                                                                    |
| Select SIGN OUT     Copyright                                                                                                    | 11 2021, Fuze                                                      |

- **GET SET UP** allows the user to make a test call, choose which device will be used to initiate calls from Fuze Desktop, add a picture, set-up voicemail, or connect accounts
- WHAT'S NEW IN FUZE? provides a list of new features or bug fixes GET HELP ONLINE - directs a user to the Fuze Help Center page

(https://help.fuze.com) for the most recent product resources

**SEND US YOUR FEEDBACK** - allows a user to submit feature suggestions for upcoming releases

**REPORT A PROBLEM** - allows a user to report a Fuze Desktop problem

**CHECK FOR UDPDATES** - allows a user to upgrade to the latest version of Fuze Desktop

**DOWNLOAD FUZE DESKTOP** (Fuze Web Only) – directs a user to https://www.fuze.com/download, where there is the ability to download the desktop application for Windows or Mac

**FUZE CHECKUP** – confirms a users account and network conditions will reliably support placing calls and participating in meetings

# Softphone Training Objectives

After attending this training, users should have a basic understanding of:

- · Application overview, signing in, and desktop layout
- Setting presence status, signing out, and accessing help
- · Softphone functions including call management and voicemail list
- Configuring settings
- Utilizing Queues

Copyright 2021, Fuze

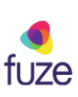

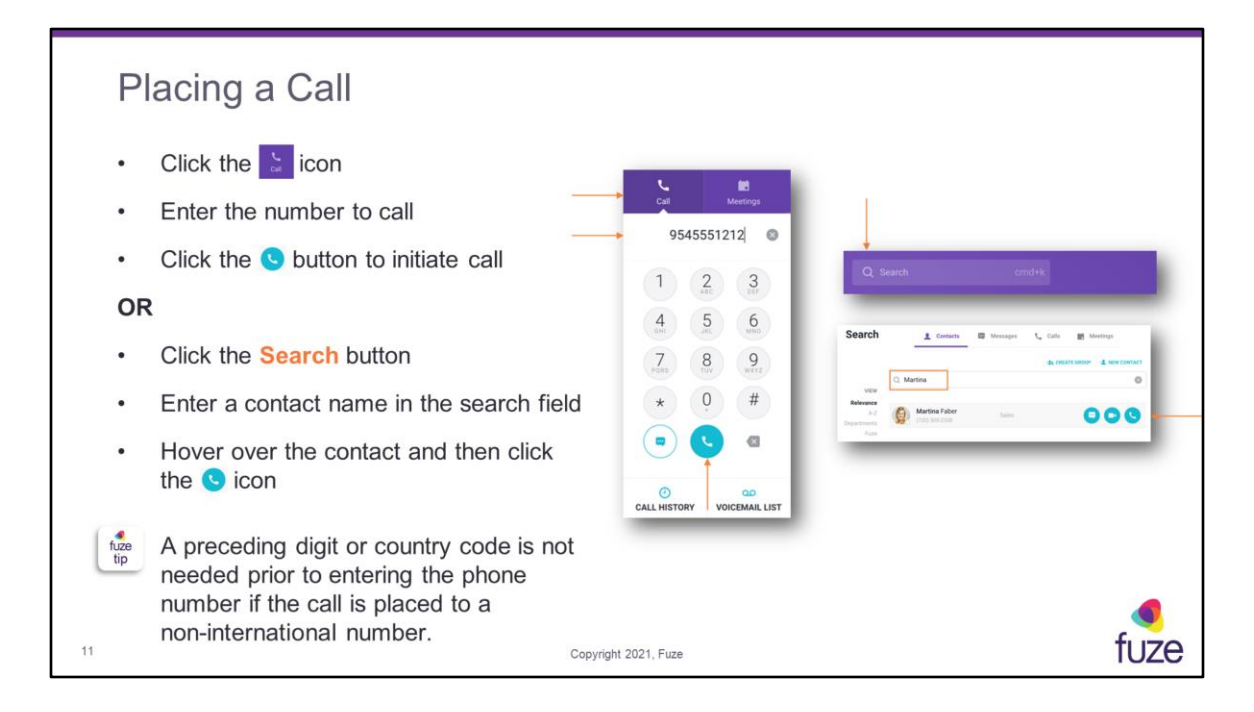

A search may also be performed by phone number or extension.

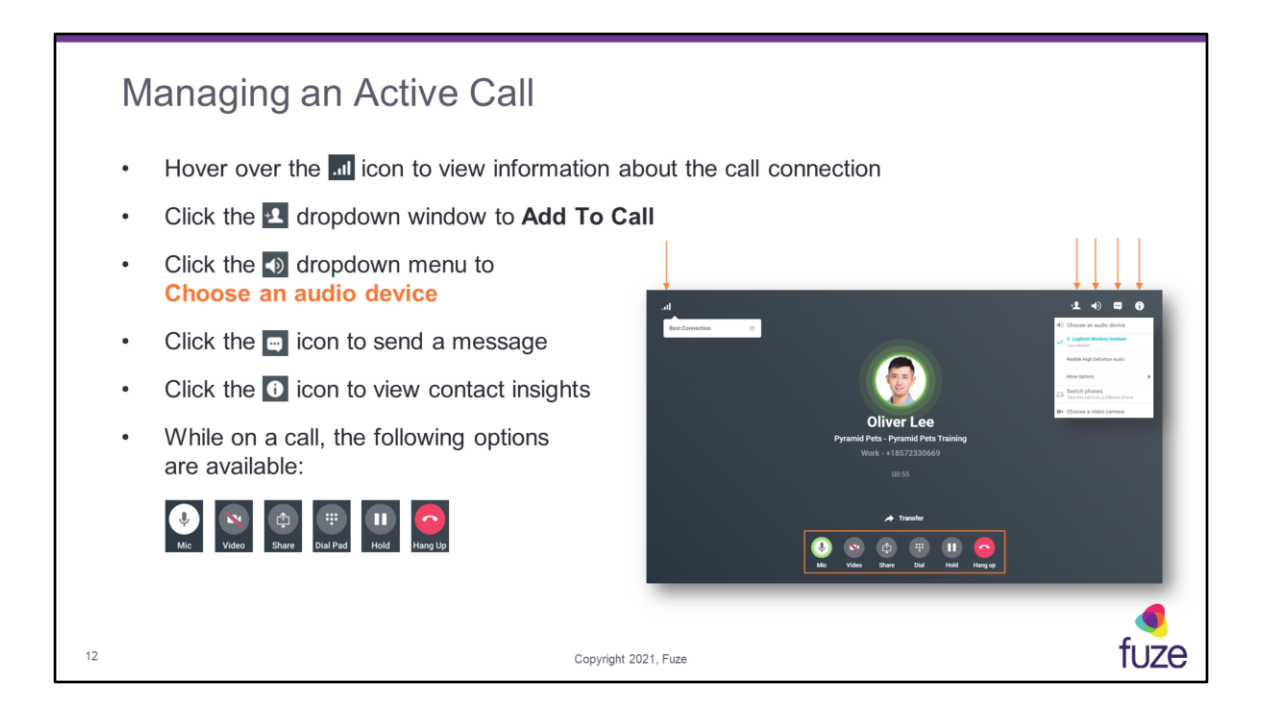

The ability to share screen or video is only available when in an active call with another Fuze Desktop user. If a call needs to be placed from a shared line, click the profile menu and choose the phone number the call needs to be placed from. A green indicator will highlight the current speaker in both the Fuze call screen, and the mini controller.

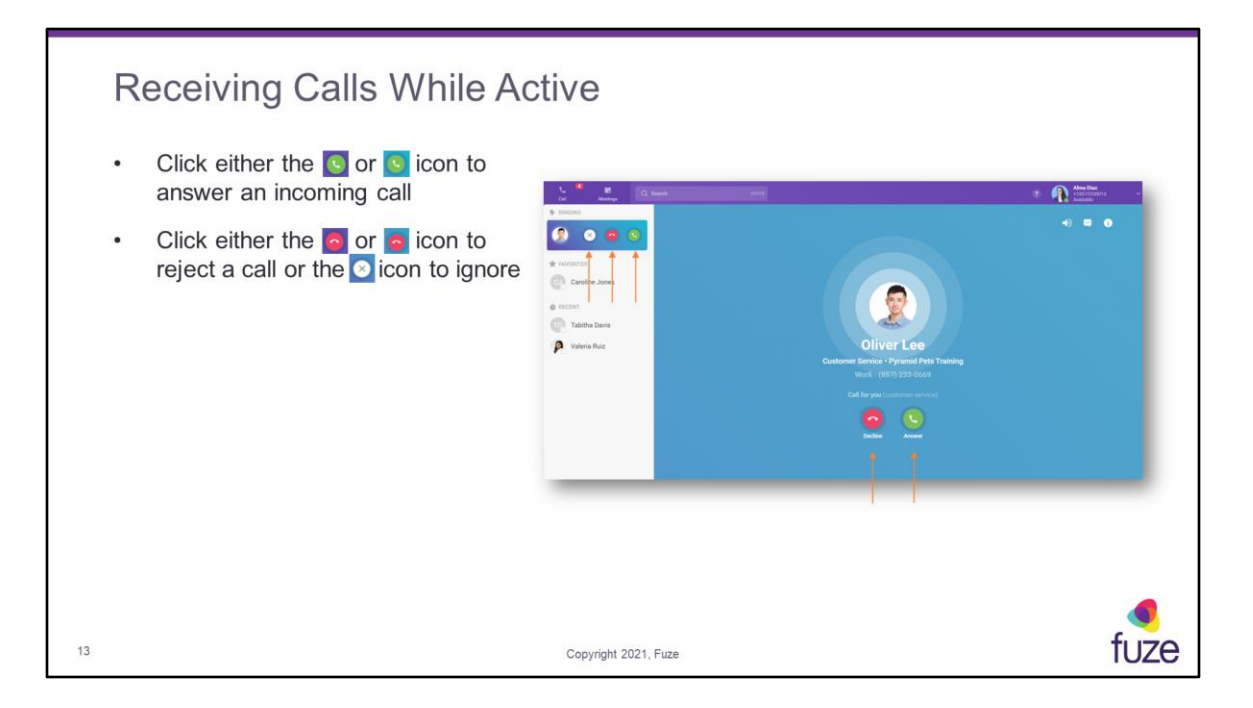

Fuze Desktop becomes active once a user clicks within the application and becomes inactive when a user clicks outside the application window. There is also the ability to answer an incoming call with a headset. Fuze currently supports approved Logitech, Plantronics, and Jabra headsets for use with Fuze Desktop (a list of Fuze-supported headsets can be found at https://help.fuze.com).

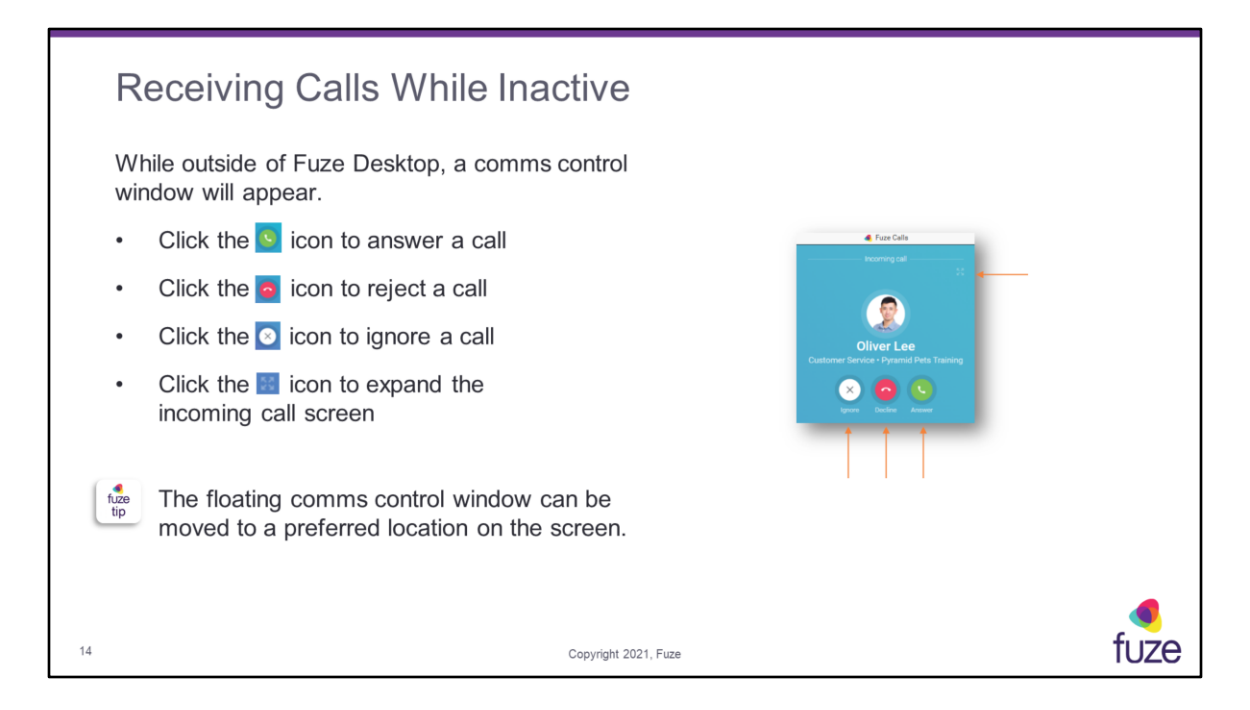

Within Fuze Web, a pop-up notification appears on the right-hand side of the screen with the option to answer the call.

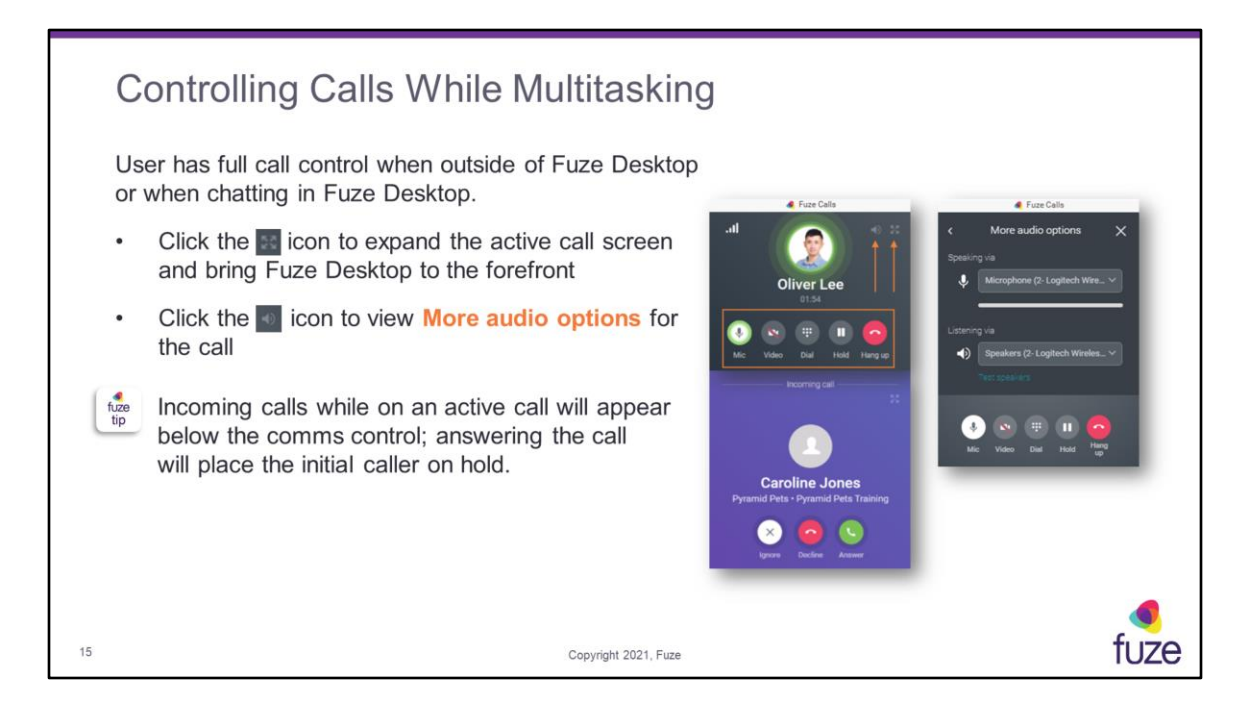

Clicking outside of Fuze Desktop will bring the comms control window back on the screen. The comms control window can hold up to five voice calls and one meeting (Fuze Desktop Only).

To record an active call, click the **Dial Pad** and then click \*3. Enter \*7 to pause or resume recording of a call. Recording capabilities will need to be configured by a local Fuze administrator.

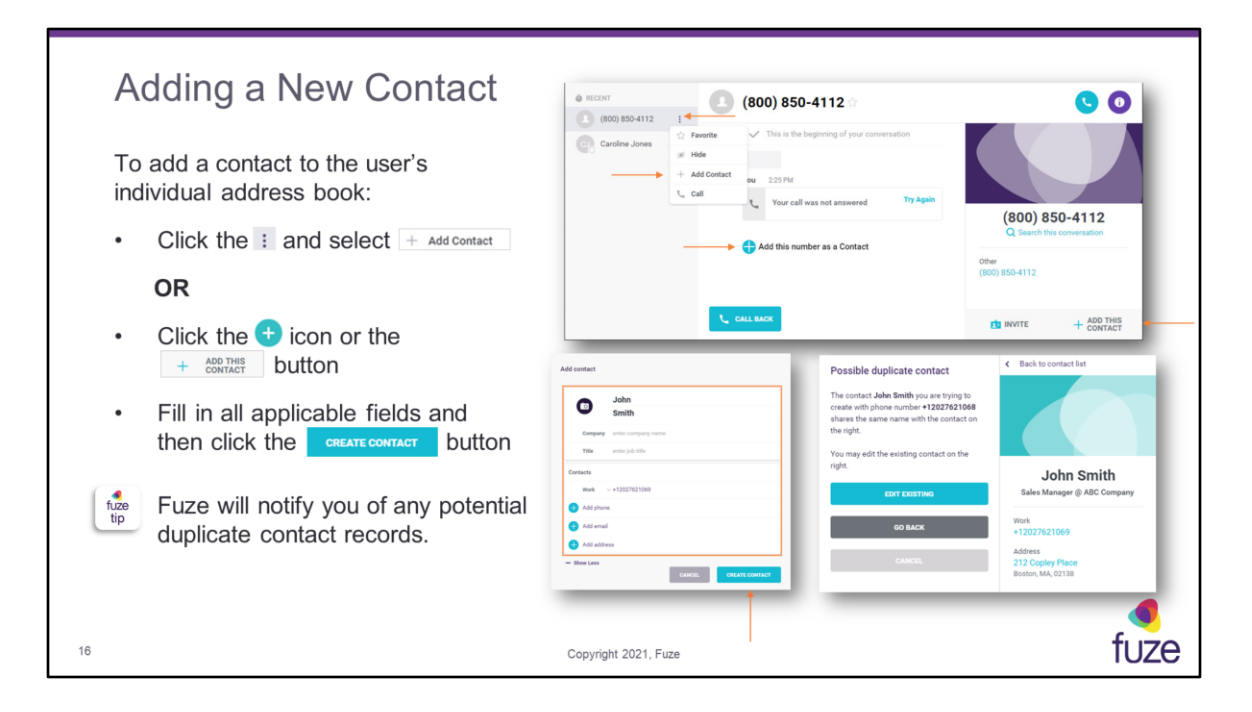

Fuze informs a user of duplicate names or phone numbers. Added contacts will be synced to Fuze Mobile. A profile image can be added to the new contact by clicking the camera icon to the left of the name fields.

There is the ability to edit and delete contacts, once the contact has been created.

| Managing the People List                                                                                                    |                                                                                                    |
|----------------------------------------------------------------------------------------------------|----------------------------------------------------------------------------------------------------|
| <ul> <li>A user will have the ability to manage contacts and unknown phone numbers listed on the people list.</li> <li>Click the ellipsis in the recent people list to move a contact to the Favorite list, Hide the contact from the recent people list, Call the contact, or create a Video Call with the contact</li> </ul> | Call   Meetings   FAVORITES   Call   Call   Call   Call   Call   Call   Call   Call   Call   Call   Call   Call   Call   Call   Call   Call   Call   Call   Call   Call   Call   Call |
| 17 Copyright 2021, Fuze                                                                                                    | fuze                                                                                                    |

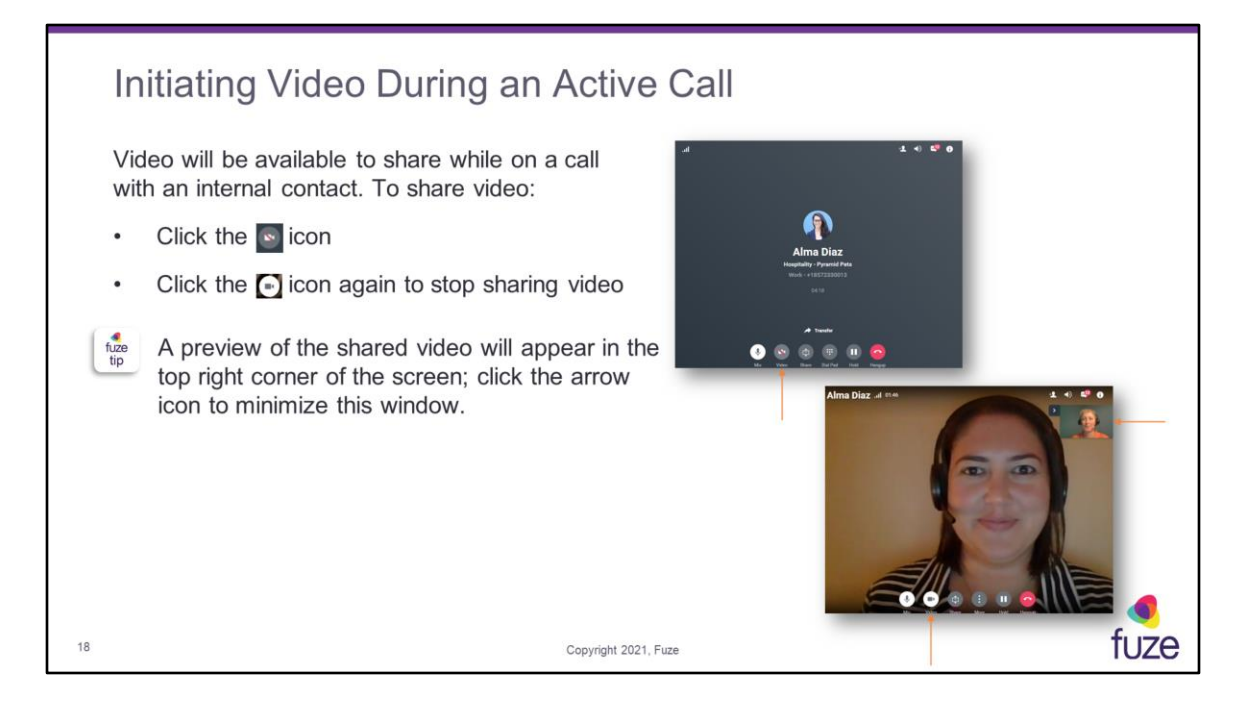

Sharing video will only be available when on an active call with another Fuze Desktop user. During video sharing, a **More** button will appear with the option to **Transfer**, **Merge**, or utilize the **Dial pad**.

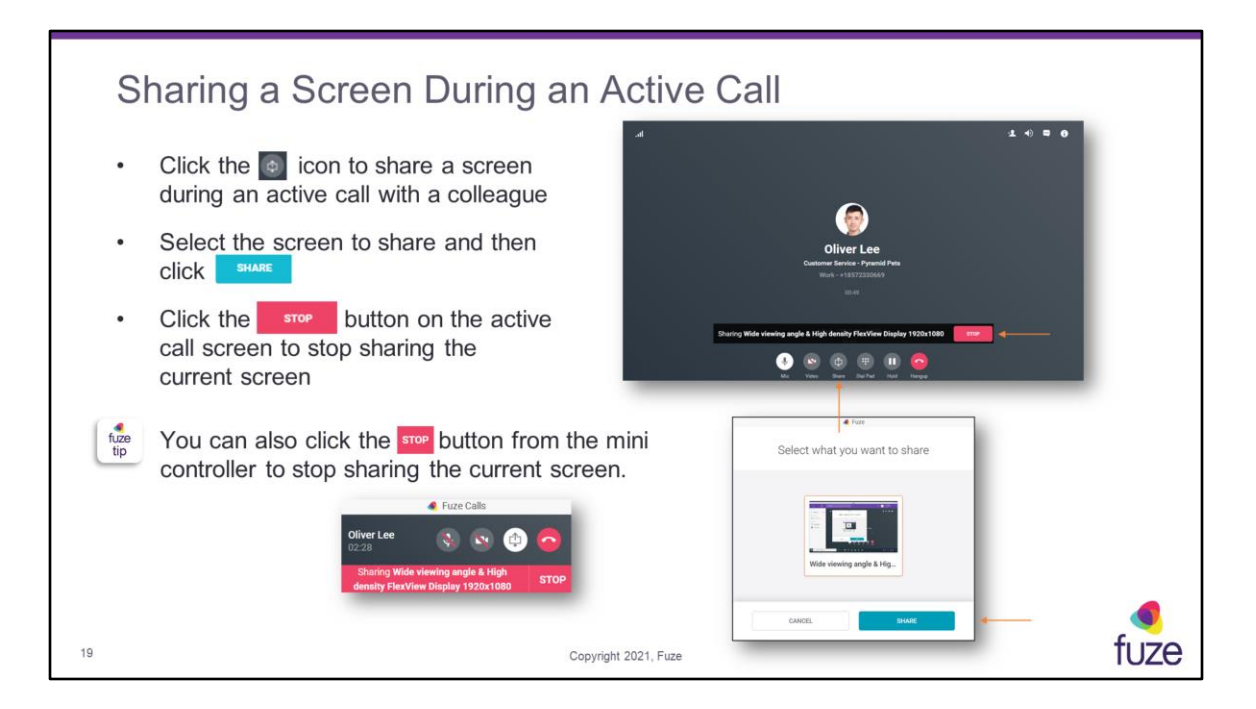

Screen sharing will only be available when on an active call with another Fuze Desktop user. During screen sharing, a **More** button will appear with the option to **Transfer**, **Merge**, or utilize the **Dial pad**.

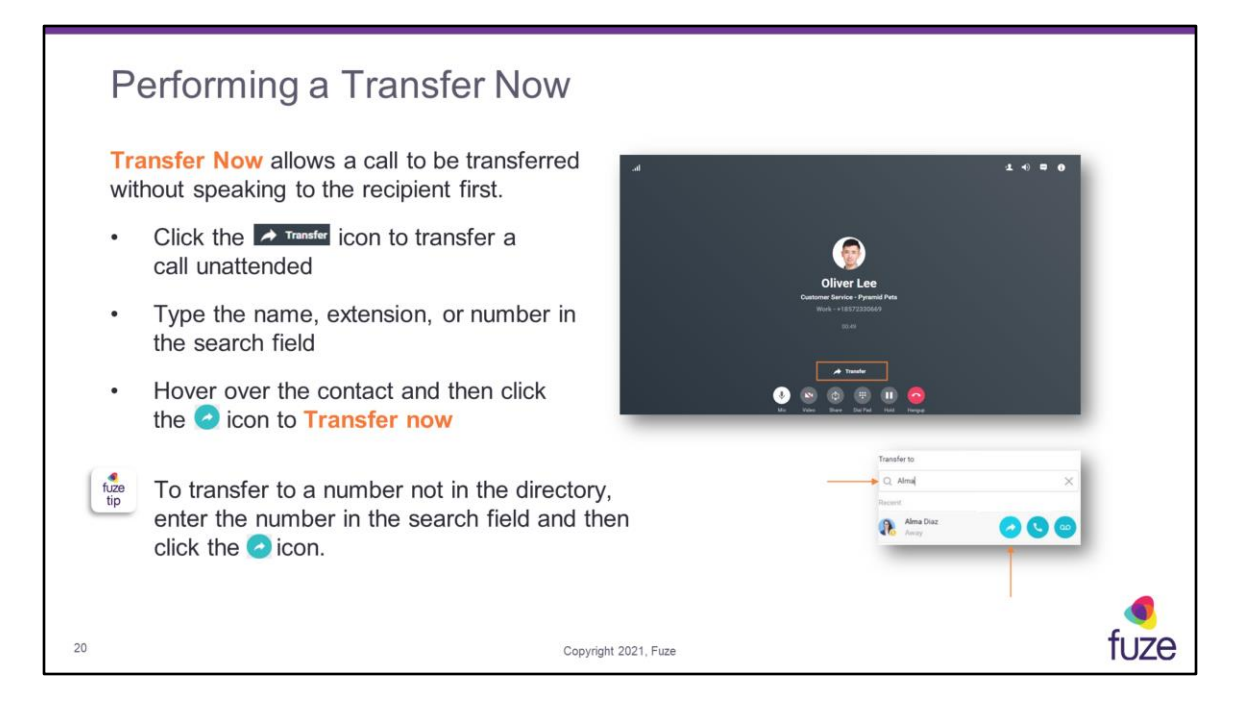

With a **Transfer Now**, the recipient of the call will see the original caller's ID.

A pop-up will appear in the upper-right portion of the screen, informing the user of transfer status.

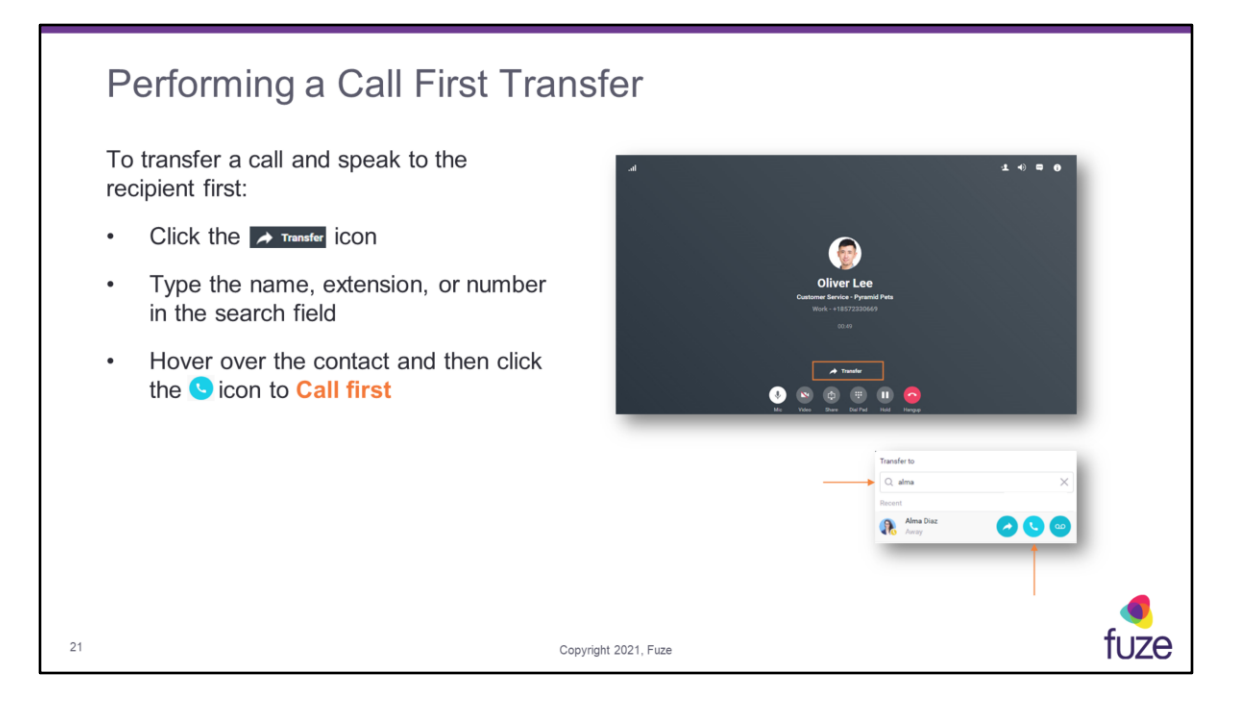

When transferring to a "Fuze Room" or a Fuze meeting, the call may be transferred utilizing the **Transfer Now** option or the **Call First Transfer**. If utilizing a **Transfer Now**, the user will enter the dial in number, and then select the transfer button (meeting ID number would be required). A **Call First** Transfer allows the user to enter the meeting ID number, then press transfer and the call will transfer directly into the meeting as a dialed in participant.

A call may also be transferred to a Conference Room. If utilizing a **Transfer Now**, the user will enter the conference bridge number, then transfer the call. The caller would then be prompted to enter the conference room number and the access code to enter. In a **Call First Transfer**, the user is allowed to enter the conference room number and the access code for the caller, press **Transfer** again and the call will be sent into the conference room.

A pop-up will appear in the upper-right portion of the screen, informing the user of transfer status.

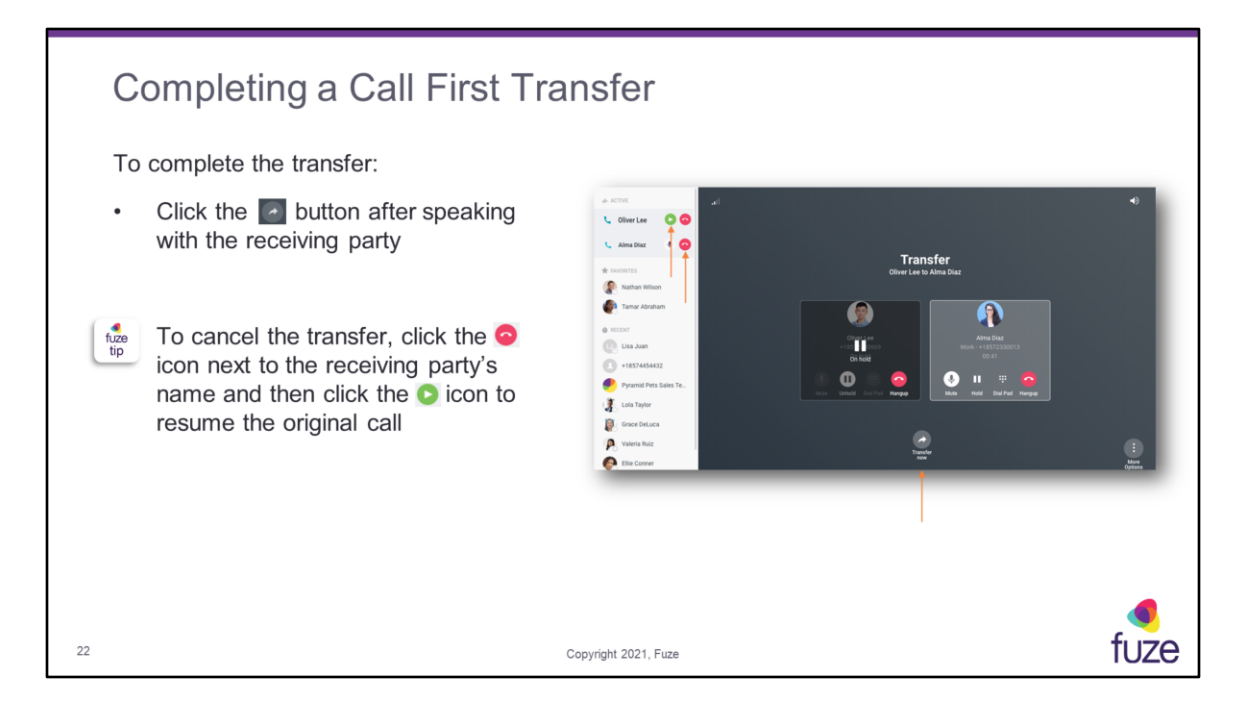

**Transfer Now** will transfer the caller immediately to the receiving party. **More options** will provide the ability to view contact insights or chat with the user currently on the active call.

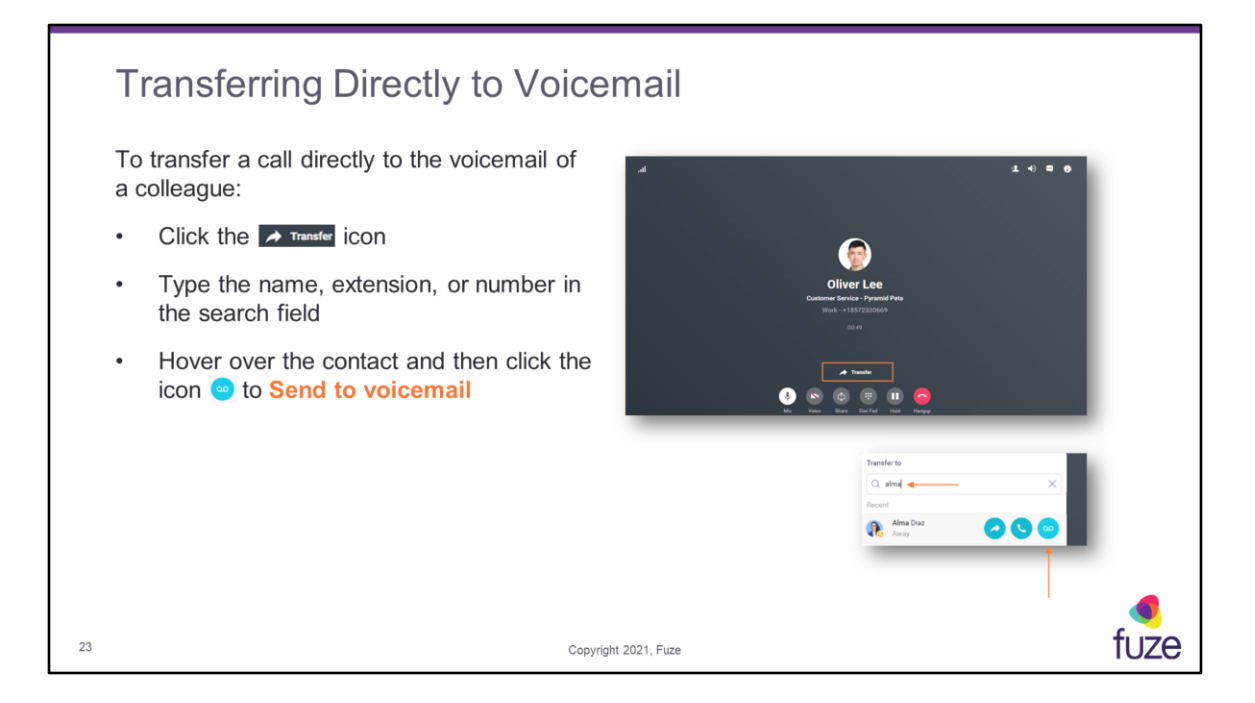

**Send to voicemail** will only appear for internal contacts. A pop-up will appear in the upper-right portion of the screen, informing the user of transfer status.

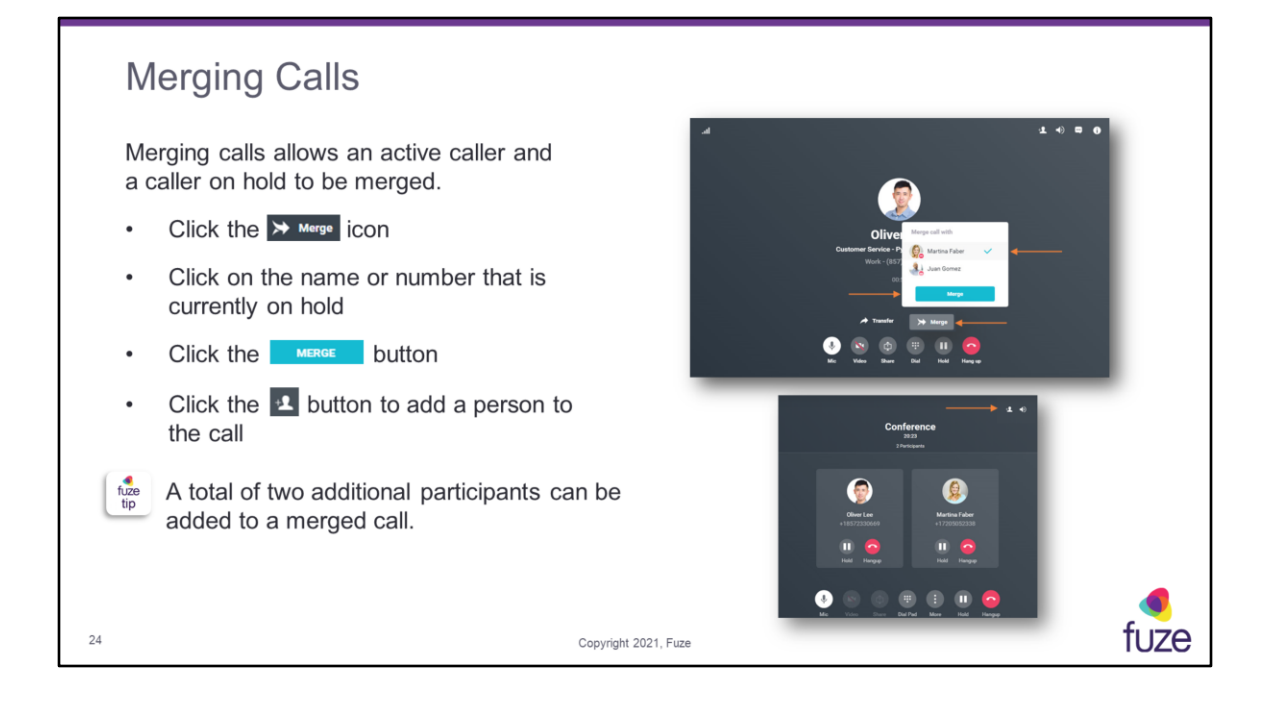

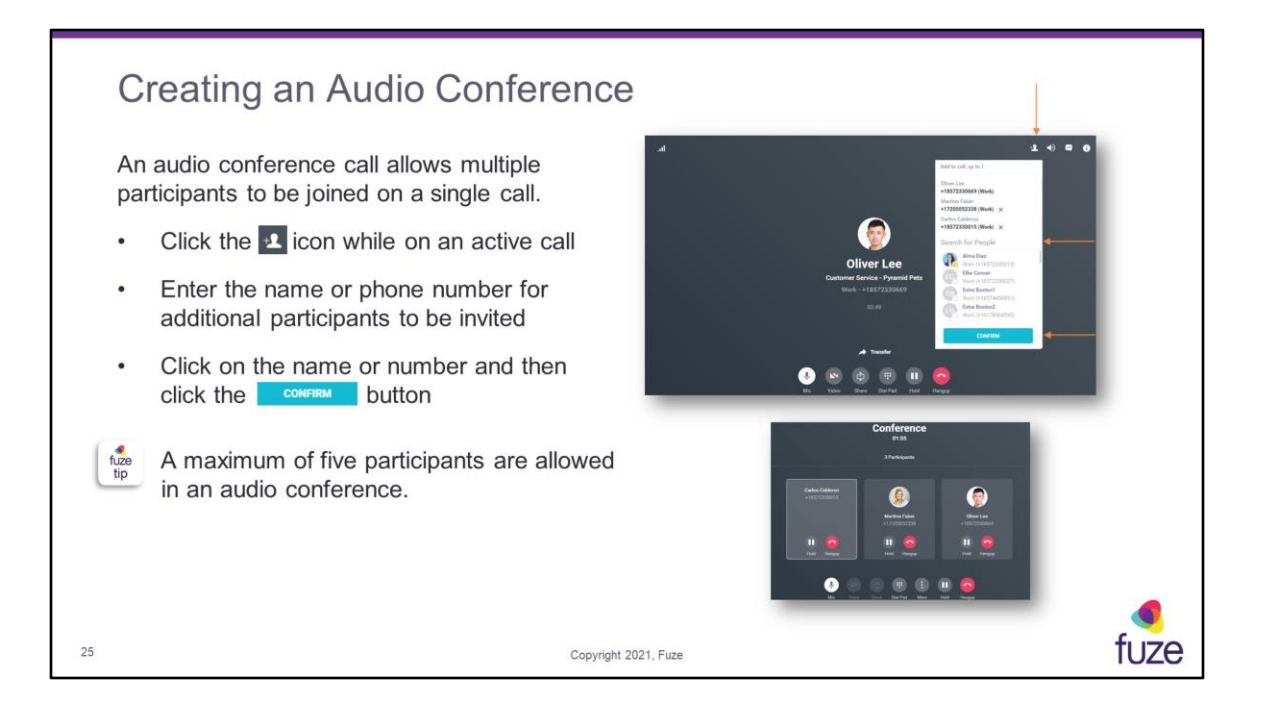

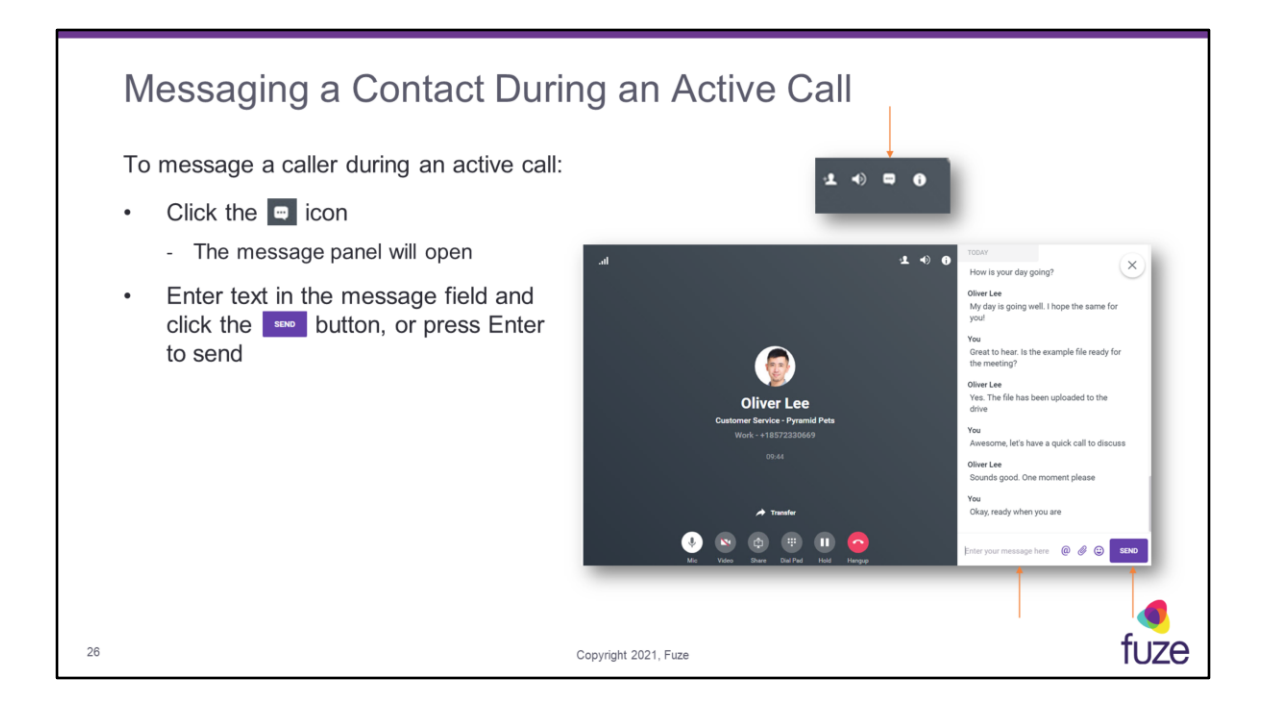

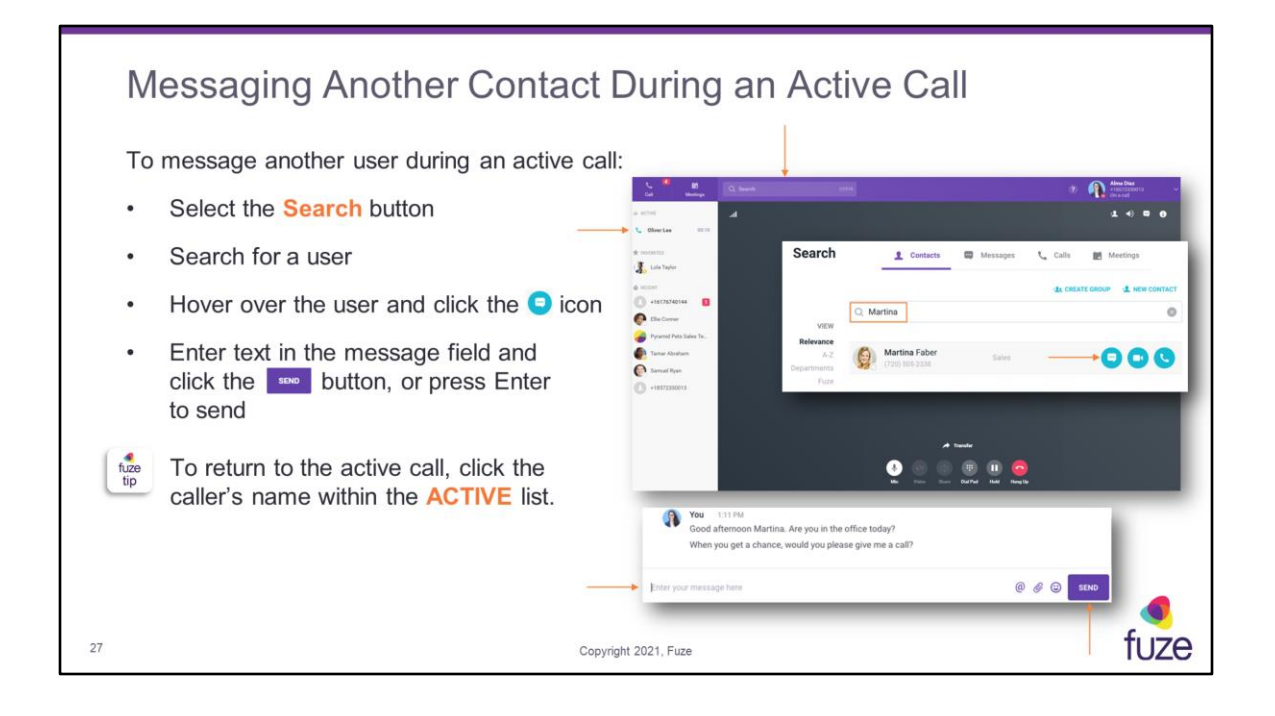

| S           | ending a Short Message Service                                                                                                | (SMS) – US & Canada Only                                                                                                    |
|-------------|----------------------------------------------------------------------------------------------------|----------------------------------------------------------------------------------------------------|
| SI          | MS allows messages to be sent to external phone imbers. To send an SMS:                                                       | Cal Motop Q. Search                                                                                                    |
| •           | Click the Search button and then type a contact name or number in the search field                                            | Search     Search     Costatos     Messages     Cost     Messages     Cost     Messages     Cost     Messages     Cost     Messages     Cost     Message     Accention |
| •           | Hover over a contact and then click the 😑 icon                                                                                | A2  Pertition Tabler  Sales                                                                                                    |
| •           | Click the Send as: IM V dropdown and then select SMS                                                                          | Fore<br>Send Messages at                                                                                                    |
| •           | Enter text in the message field and then click the button or press Enter to send                                              |                                                                                                    |
| fuze<br>tip | To manually send an SMS to any US number, click the <b>s</b> icon, enter the phone number, and then select the <b>e</b> icon. | Send as: SMS V                                                                                                    |
| 28          | Copyright 2021, Fu                                                                                                    |                                                                                                    |

SMS is only available in North America (US and Canada) and requires an additional license. Multi-Media Messaging Service (MMS) is also available to all users with an SMS license.

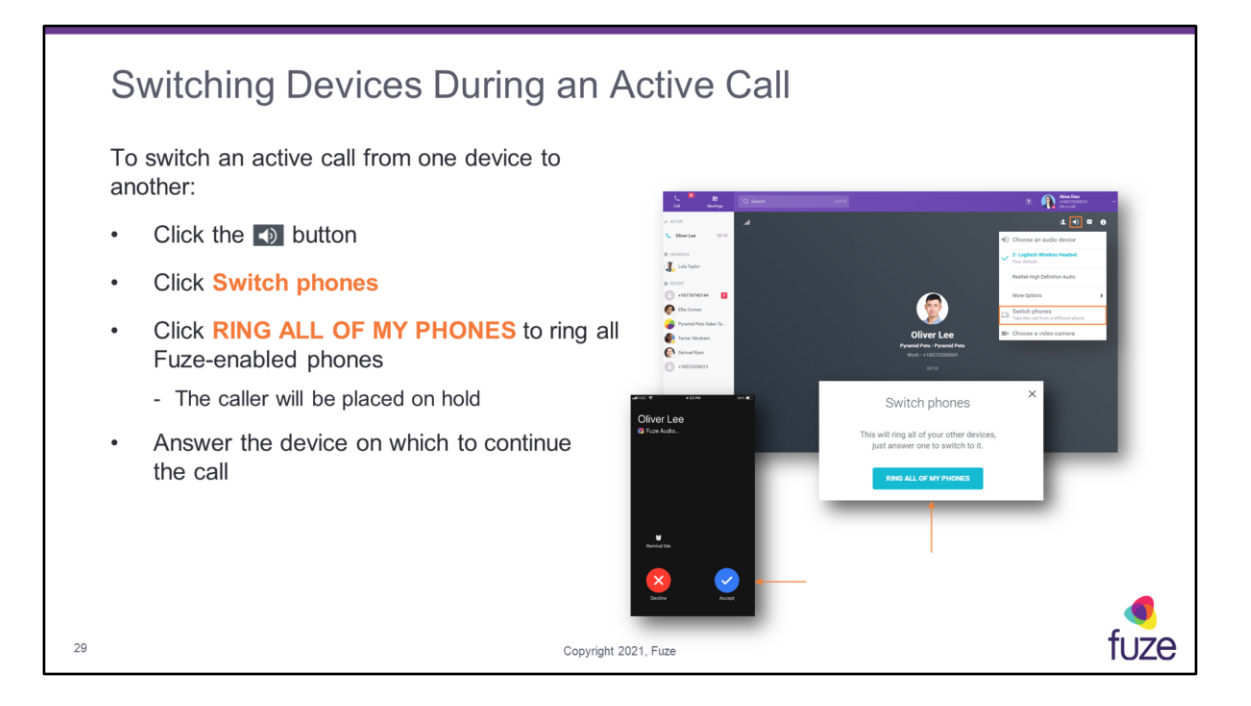

When a user clicks **RING ALL OF MY PHONES**, the person on the other end will be on a silent hold until the user answers the paired device. If the call is not answered, then the person on the other end will hear the 20 second ring, until it is automatically routed to the voicemail.

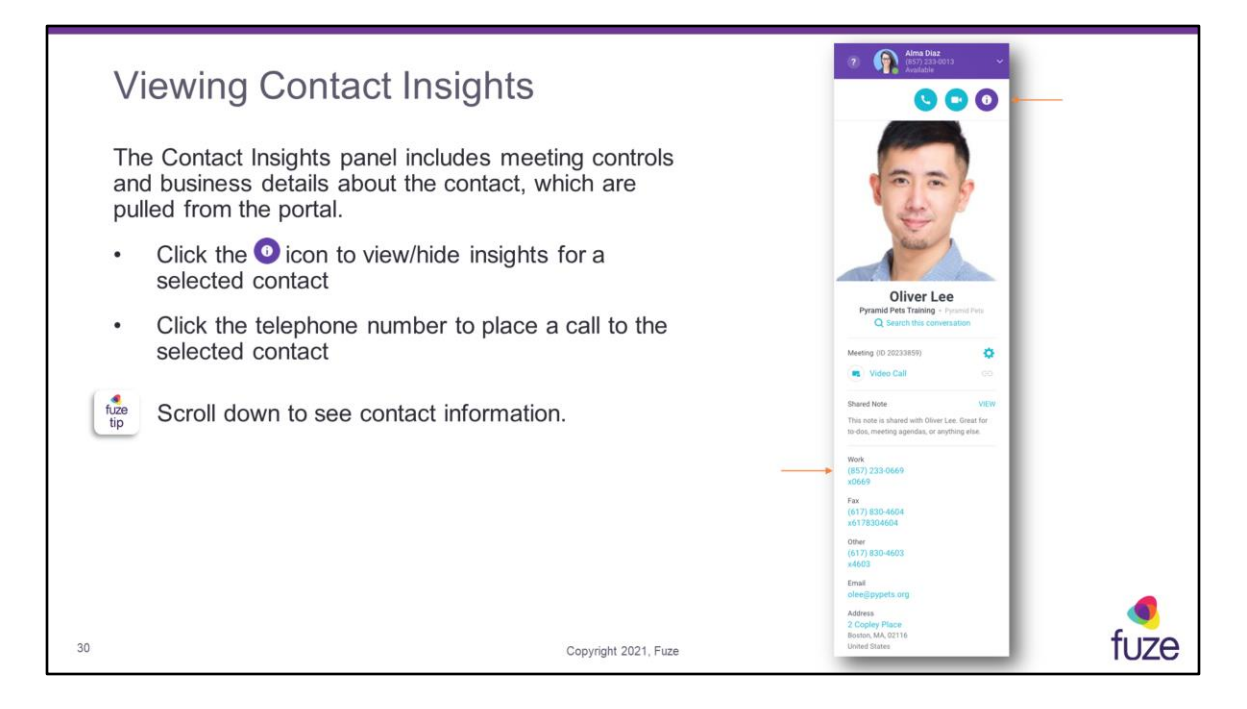

Contact information that may be seen includes: name, company, department, work address, work phone number, mobile number, and email address.

| Accessing Call History                                                                 |                                                                                                    |      |
|----------------------------------------------------------------------------------------|----------------------------------------------------------------------------------------------------|------|
| To view call history from the search field:                                            | Search 1 Contacts C Messages C Calls Metings                                                                     | 10   |
| Click the button                                                                       | Q Bearch calls                                                                                                   | -11  |
| View a list of All Calls by default     or click Missed Calls                          | FILTER BY<br>All Calls<br>Missed Calls<br>Monitored calls<br>(157) 233 0661<br>(10.33 AM                         | 9    |
| <ul> <li>Hover over a contact and then click the<br/>handset  sicon to call</li> </ul> | Nathan Wilson         10.31 AM           Nathan Wilson         10.31 AM           Nathan Wilson         10.31 AM |      |
| The Call History can also be accessed                                                  | • (837) 2330001<br>• (857) 2330001<br>• (857) 2330001<br>10.31 AM                                                | л.   |
| from the silon.                                                                        | FILTER BY<br>All Calls<br>Missed Calls<br>Monitored calls                                                        | 0    |
| 31 Convrient                                                                           | 021 Fure                                                                                                    | fuze |

| Vi          | ewing the Voicemail List                                                                               | Call Meetings                                                                     |                              |
|-------------|----------------------------------------------------------------------------------------------------|-----------------------------------------------------------------------------------|------------------------------|
| •           | Click the 🔓 icon                                                                                       | Enter a number                                                                    |                              |
| •           | Select VOICEMAIL LIST                                                                                  | 1 2 3<br>ME 3                                                                     |                              |
| •           | Hover over a voicemail                                                                                 | 4 5 6<br>MNG                                                                      |                              |
| •           | Click the <sup>(a)</sup> button to permanently delete the voicemail                                    | 7 8 99<br>* 0 #                                                                   |                              |
| •           | Click the 😉 button to download the voicemail as a .wav file                                            |                                                                                   |                              |
| •           | Click the <b>&gt;</b> button to play the voicemail                                                     | Voicemail 🔶                                                                       | Gal xoxemail menu X          |
|             | - Voicemail will play within the application                                                           | Q, Search                                                                         | Filter All voicemails $\sim$ |
| •           | Click the $\stackrel{\times}{\underset{\scriptscriptstyle{\tiny{\tiny{EEC}}}}}$ icon to close the page | Oliver Lee 12 May 1029 AM<br>Messechusethe 00206<br>Oliver Lee 12 4 April 1011 AM |                              |
| fuze<br>tip | New voicemails will show a New icon.                                                                   | Lola Taylor 🔤 28 Marth, 245 PM<br>Massachusette 0005                              |                              |
| 32          | Сору                                                                                                   | rright 2021, Fuze                                                                 | fuze                         |

A user may click the **Filter** dropdown to filter by **All voicemails** or **New voicemails**. There is the ability to search for a specific voicemail by clicking in the **Search** field and then typing the name of the chosen voicemail to view.

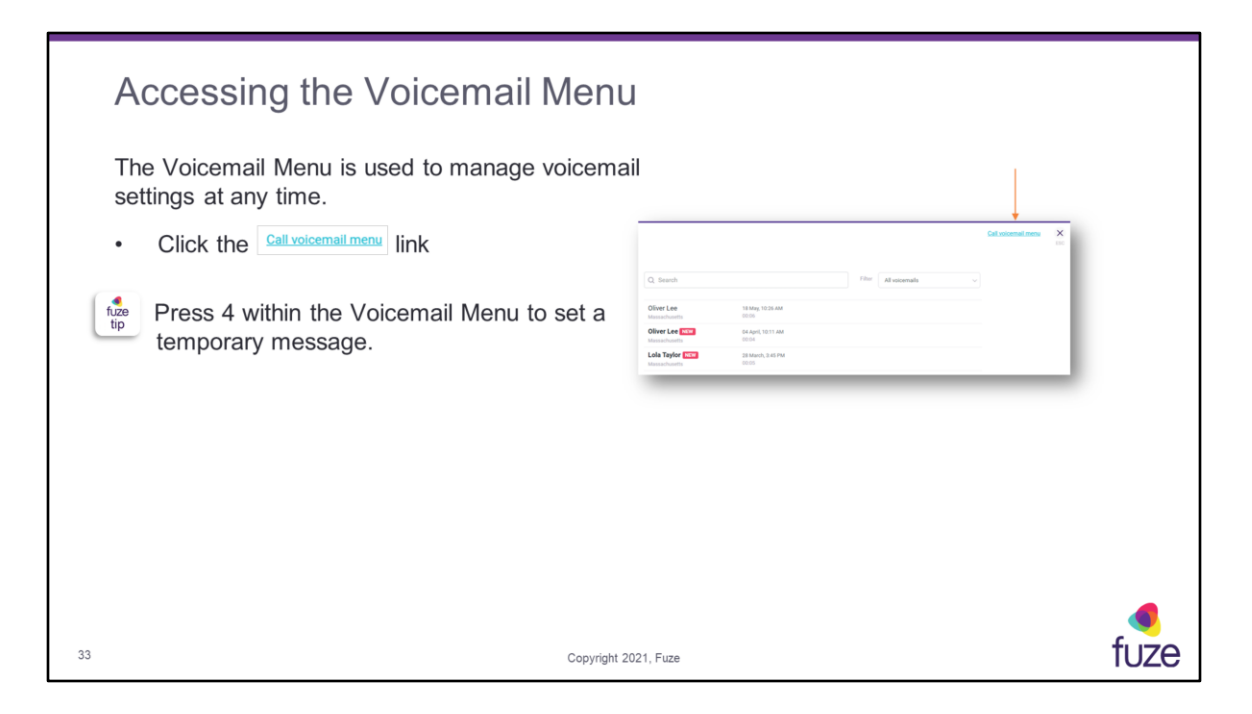

**Call voicemail menu** takes a user directly into the voice message system, which allows changes to the greetings or access to additional voicemail features.

Initial voicemail configuration:

- Access the message center
- Enter temporary PIN when prompted (extension)
- Follow prompts to record name and standard greeting (busy message is not necessary)
- Create a new permanent PIN (new PIN must be 4-15 digits, cannot be the same as the extension number, a replicated digit (1111), or sequential digits (1234))

The Voicemail Setup Guide can be found in the Help Center: https://help.fuze.com/hc/en-us/articles/360010964173-Voicemail-Setup-Guide

# Softphone Training Objectives

After attending this training, users should have a basic understanding of:

- · Application overview, signing in, and desktop layout
- Setting presence status, signing out, and accessing help
- · Softphone functions including call management and voicemail list
- Configuring settings
- Utilizing Queues

Copyright 2021, Fuze

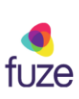

| U           | sing a Preferred Device                                                         |                                                                                                    | Afrea Dire                                                                                                    |
|-------------|---------------------------------------------------------------------------------|----------------------------------------------------------------------------------------------------|----------------------------------------------------------------------------------------------------|
| Ca<br>dev   | Il using the preferred device, known as<br>vice to be used when placing a call. | click-to-call, allows a specific                                                                                                    | Section 2     Section 2     Section 2 |
| •           | Click the profile dropdown menu                                                 |                                                                                                    | More Options                                                                                                    |
| •           | Select SETTINGS                                                                 |                                                                                                    |                                                                                                    |
| •           | Select Calls                                                                    | Settings                                                                                                    | ×                                                                                                    |
| •           | Click the  button by My preferred phone and then select a device                | Courts      Courts     Courts     Court |                                                                                                    |
| fuze<br>tip | The default setting will use Fuze<br>Desktop for all calls.                     | Applications >><br>Applications >><br>Applications >>><br>Applications >>><br>Applications >>>>>>>>>>>>>>>>>>>>>>>>>>>>>>>>>>>>                                                                                                    |                                                                                                    |
| 35          |                                                                                 | Copyright 2021, Fuze                                                                                                    | fuze                                                                                                    |

Place my calls using (this app) will be the default setting.

**Clear unknown calls** removes unknown numbers, allowing user to manage how long these numbers stay in the sidebar.

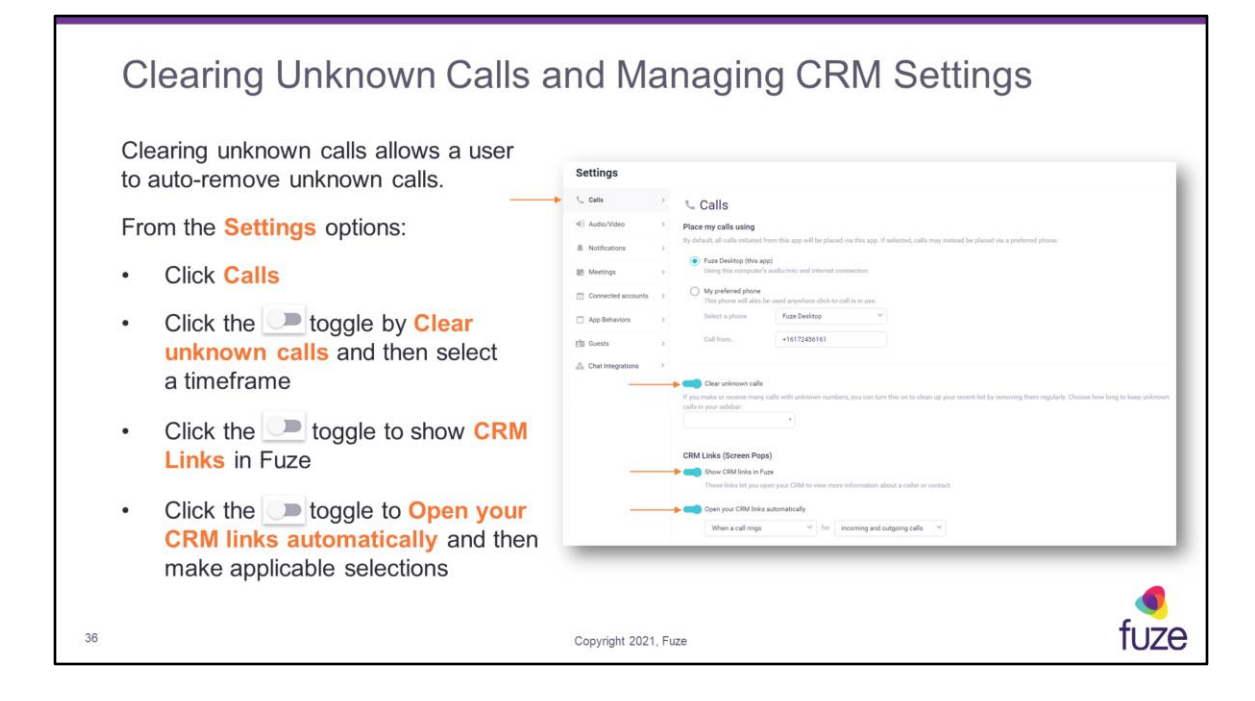

Must first be configured by Fuze.

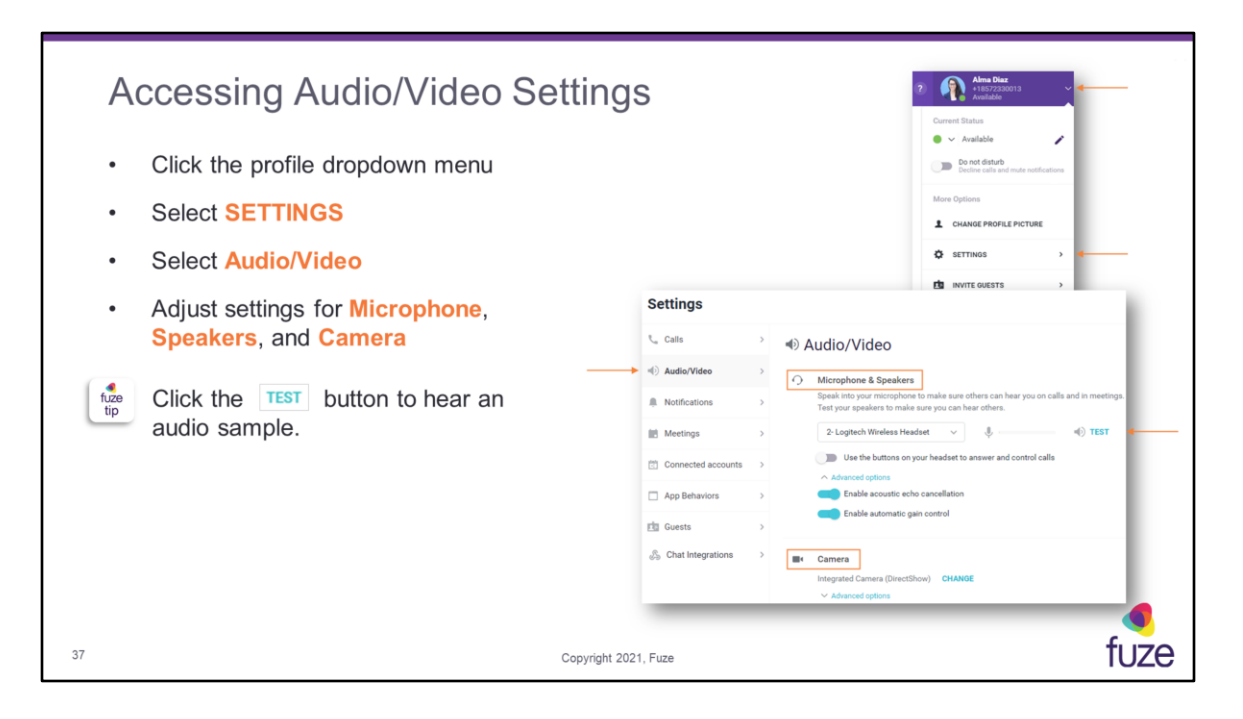

Use of **Advanced Options** is currently available on Fuze Desktop only.

# **Use the buttons on your headset to answer and control calls** - gives Fuze permission to capture events from connected headsets (utilizes HID Integration). Some headsets have buttons which allows a user to answer the call, hang-up, and mute/unmute. When this feature is enabled, Fuze will capture the event and if the feature is disabled, Fuze will not capture those events to accept, hang-up, or mute a call

Acoustic echo cancellation - improves voice quality by preventing echo from being created or removing it after it is already present

**Automatic gain control** - automatically adjusts the microphones sensitivity based on common heuristics, e.g., intelligently adapts the microphone sensitivity based on where participants are seated, making the conversations clearer for all participants

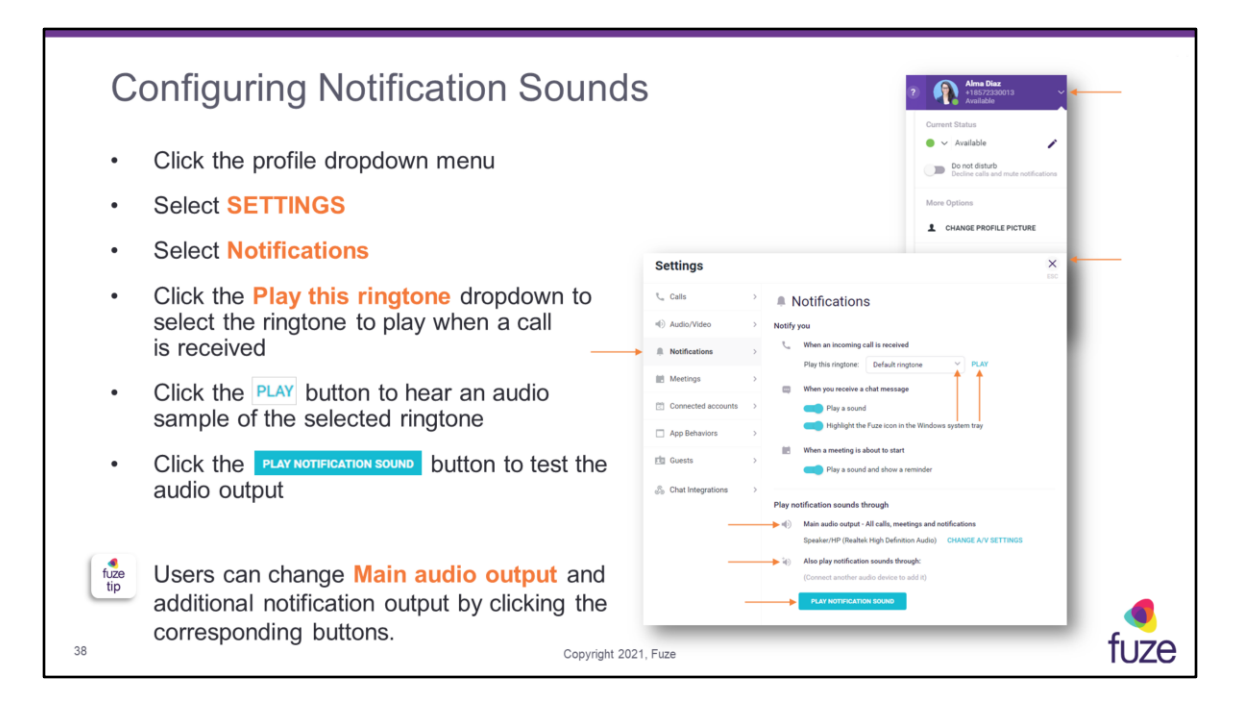

Users may click the **CHANGE A/V SETTINGS** button to be taken back to the **Audio/Video** configuration page.

Highlight the Fuze Icon in the Windows system tray or Bounce the Fuze icon in the MacOS dock is a Fuze Desktop Only feature.

| Importing Contacts                                                                                                    |                                                                                                    |
|----------------------------------------------------------------------------------------------------|----------------------------------------------------------------------------------------------------|
| Contacts can be added by connecting additic<br>with Fuze Desktop to import personal contac<br>within a corporate directory.                                       | onal accounts<br>ts and contacts                                                                                                    |
| From the Settings options:                                                                                                    | Settings ×                                                                                                    |
| Click Connected accounts                                                                                                    | Contex     * Connected accounts     Connected accounts     Parameters pund delay provincia previous and connects                                                                                                    |
| <ul> <li>Click the <u>loggle</u> toggle for <u>G order</u>, <u>1 offication</u>,<br/>or <u>salesfore</u> to import contacts from <u>these accounts</u></li> </ul> |                                                                                                    |
| Accounts and associated contacts will be displayed under <b>Search &gt; Contacts</b> .                                                                            | Con Hologostion  Beneratives under Linke Solden filtes in de volge Solden filtes in methods  Con Hologostion  Con Hologostion  Con Hologostio |
| 39 Cop                                                                                                    | byright 2021, Fuze                                                                                                    |

When connecting to a Google or Office 365 account, a user will also be able to access an organization's full directory (Active Directory or Azure Active Directory) when searching within Fuze Desktop.

| C           | onnecting to an External (                                                                                                | Calendar                                                                                                    |                                                                                                    |
|-------------|----------------------------------------------------------------------------------------------------|----------------------------------------------------------------------------------------------------|----------------------------------------------------------------------------------------------------|
| Co<br>to s  | nnecting additional accounts in Fuze Des<br>sync the user's status with an external ca<br>Click the profile dropdown menu | sktop can be used<br>lendar.                                                                                                    | Current Status     Current Status     Ordered     Dend dend     Dend dend     Dend dend     Dend dend     Current     Current     Current     Current     Current     Current     Current     Current     Current     Current     Current     Current     Current     Current     Current     Current     Current |
|             | Connected accounts                                                                                                    |                                                                                                    |                                                                                                    |
| •           | Click the <b>toggle</b> to sync to <b>G</b> coogle<br>and <b>1</b> officeses calendar events                              | Settings Context 2 Context 2 Connected accounts Connected accounts Context 2 Connected accounts Connected accounts Connected ac | ×                                                                                                    |
| fuze<br>tip | Status will be set to <b>Busy</b> when<br>there is an event on the<br>user's calendar.                                    | Construction descenses     Construction descenses     Construction     Construction     Constru      | nar ny fasar dintar ' Tany' when these an event as ny Songle schedur<br>and and in the Tany' when these an event as ny Office 101 calonian<br>Socialized by 11 Stateogram.                                                                                                    |
| 40          | c                                                                                                    | opyright 2021, Fuze                                                                                                    | fuze                                                                                                    |

| Enabling Auto-start and Minimi                                                     | zing Fuze Desktop                                                                                                    |
|------------------------------------------------------------------------------------|----------------------------------------------------------------------------------------------------|
| Auto-start allows Fuze Desktop to automatically open upon logging into a computer. | Settings                                                                                                    |
| From the Settings options:                                                         | t <sub>u</sub> cats → □App Behaviors                                                                                                    |
| Click App Behaviors                                                                | Audio/Video     Aution/Video     Audio-Audio-Audi |
| Click the Det toggle next to                                                       | Meetings > Minimize to System Tray<br>When enabled. Fure will minimize to the Statem Tray instead of the Tasihar                                                                                                    |
| Automatically start Fuze                                                           | Connected accounts                                                                                                    |
| Click the toggle to enable the Minimize                                            | App Behaviors     Open a small floating window to costrol an active call or meeting when you are using other applications.     Open a small floating window to costrol an active call or meeting when you are using other applications.                                                                                                    |
| to System Tray option to minimize Fuze<br>Desktop to the Windows System Tray       | Chat Integrations > Chat Integrations > Chat Durbut by when fm sharing my screen in a meeting.<br>Turn eff notifications for messages and send my calls to voicemail whenever fm sharing my screen in a meeting.                                                                                                    |
| Click the <u>toggle</u> toggle next to Show mini                                   | Disable post call and meeting quality surveys      Disable holds banners and notifications for issues that may affect quality of your calls and meetings                                                                                                    |
| 41 Copyright 20                                                                    | 21. Fuze                                                                                                    |

Automatically start Fuze and Minimize to System Tray (Windows only) are Fuze Desktop Only

**Show mini controller for calls and meetings** (Fuze Desktop Only) – opens a small floating window to control an active call or meeting when using other applications

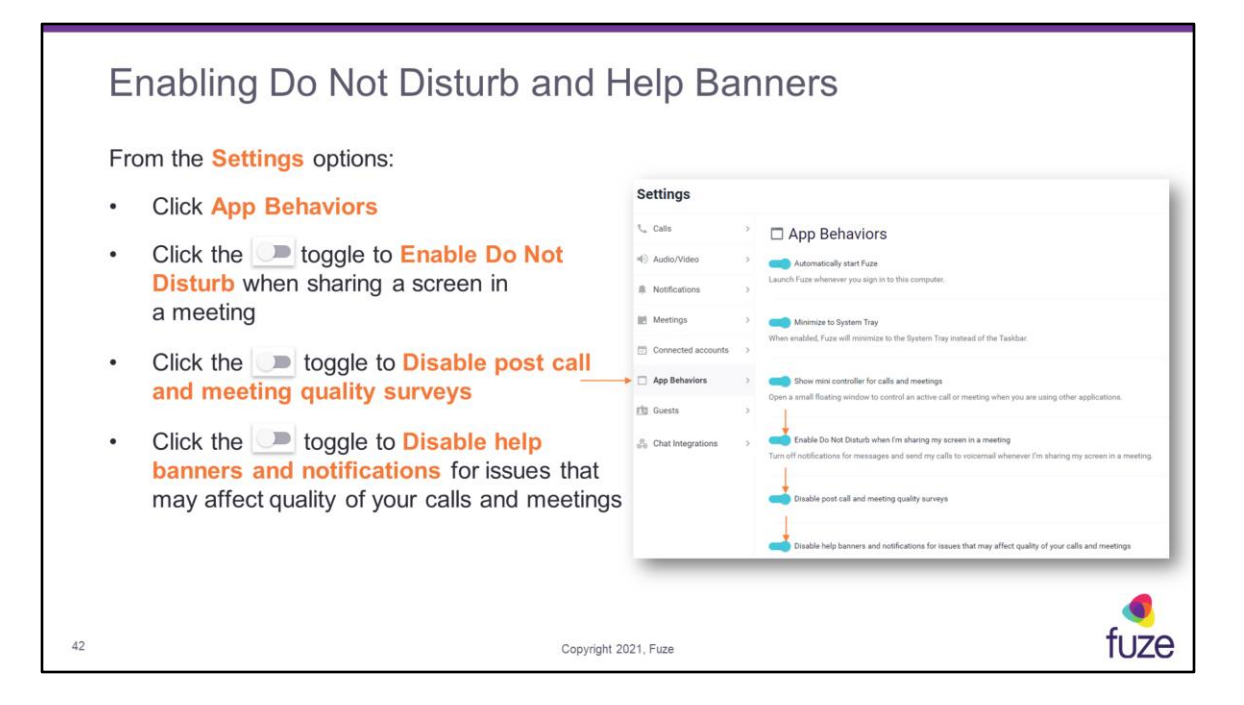

Enable Do Not Disturb when I'm sharing my screen in a meeting (Fuze Desktop

Only) – turns off notifications for messages and sends calls to voicemail when user is sharing screen in a meeting

**Disable post call and meeting quality surveys** – turns off the quality surveys that appear when a call or meeting completes

**Disable help banners and notifications for issues that may affect quality of your calls and meetings** – turns off any help banners or troubleshooting notifications that may appear during a call or meeting

# Softphone Training Objectives

After attending this training, users should have a basic understanding of:

- · Application overview, signing in, and desktop layout
- Setting presence status, signing out, and accessing help
- · Softphone functions including call management and voicemail list
- Configuring settings
- Utilizing Queues

Copyright 2021, Fuze

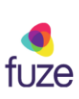

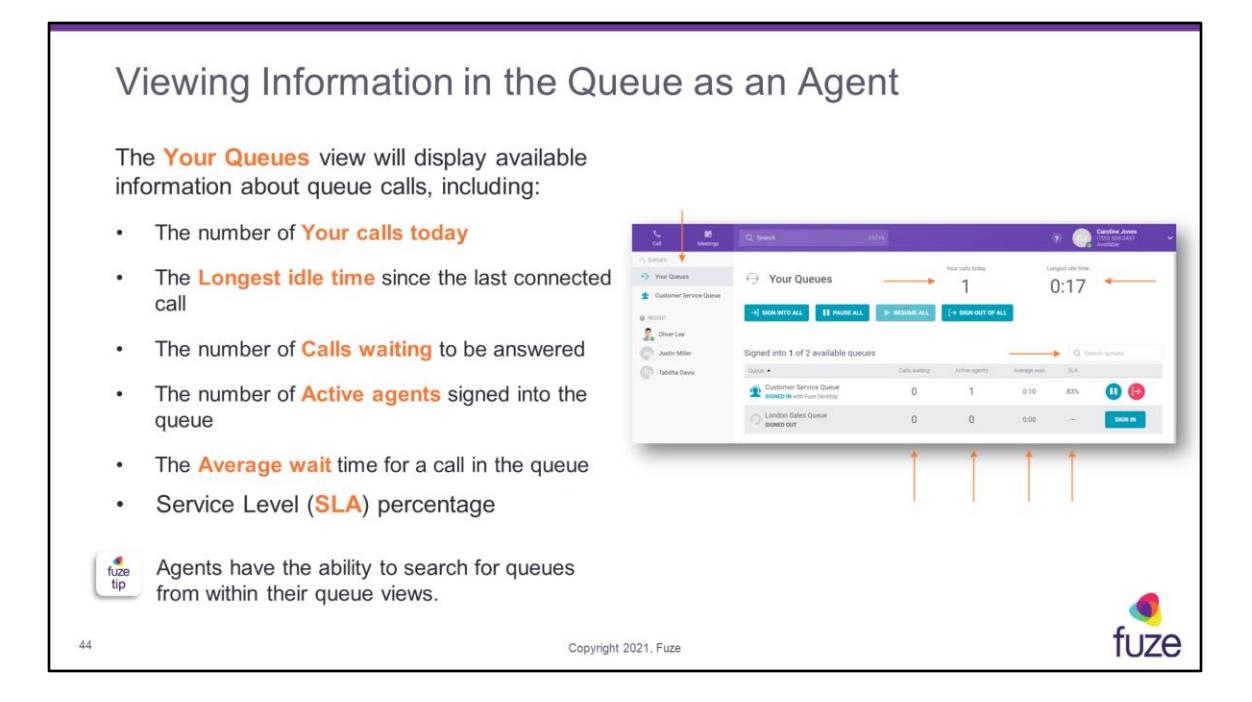

Average wait – the average time taken for agents to answer a call or the time a customer waits in the queue before being answered

**SLA** – the threshold set by an organization that specifies the target time (in seconds) that an agent has to answer a queue call

Agents can hover over the **SLA** percentage to view the target time.

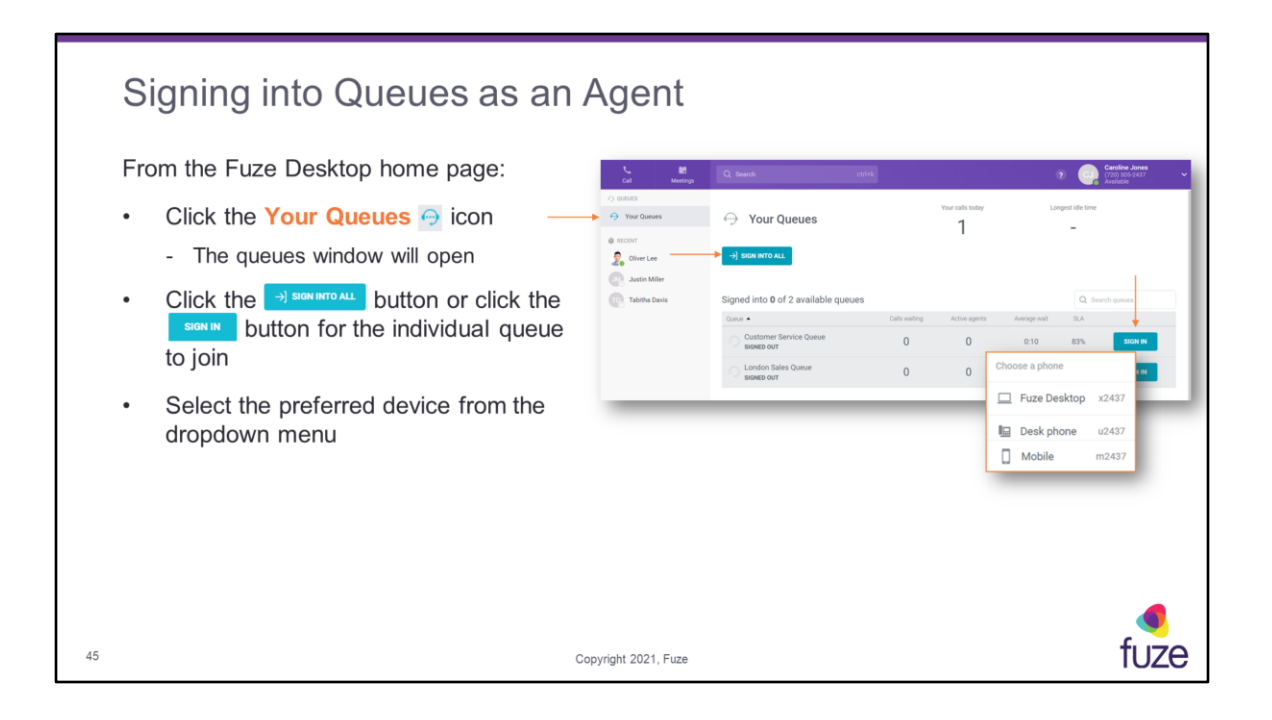

| Pa          | ausing Queues as an Ag                                                                                          | ent                                                                                                    |                                                                                                    |                                 |                                   |                                                             |                                |       |
|-------------|----------------------------------------------------------------------------------------------------|----------------------------------------------------------------------------------------------------|----------------------------------------------------------------------------------------------------|---------------------------------|-----------------------------------|-------------------------------------------------------------|--------------------------------|-------|
| Wh<br>Fro   | nen pausing a queue, a user will not rec<br>m the <b>Your Queues</b> view:                                      | ceive a c                                                                                                    | all from that                                                                                                    | queue.                          |                                   |                                                             |                                |       |
| •           | Click the <b>II DUSE ALL</b> button or click<br>the <b>II</b> icon for the individual queue                     | Cal Barrings<br>Collection<br>Collection<br>Coll | Q See of a                                                                                                    | Varianti<br>1                   | e unper d<br>015                  | Caretine Access<br>Intelligence Caretine<br>Annual Caretine | Choose a pause r               | esson |
| •           | Select the appropriate pause reason                                                                             | Customer Service Gause  London Tales Donue                                                                                                    |                                                                                                    | + HERRY ALL                     | INT OF ALL                        | 1                                                           | Ereak                          |       |
| •           | Click the <b>PRESUMEAL</b> button or<br>the <b>i</b> con to un-pause and resume<br>receiving calls in the queue | Concise<br>C. Anise Mater<br>C. Taking Davis                                                                                                    | Signed into all 2 available genues<br>Inno -<br>Countries Service Genes<br>Service And Country<br>London Bales Gumer<br>Service Restrict And Service | Otherating Athene<br>0 1<br>0 1 | 810 Antoposi 6<br>810 83<br>850 - |                                                             | Personal<br>Meeting<br>Project |       |
| fuze<br>tip | Agents can change their pause reason without needing to unpause themselves.                                     | Queue •                                                                                                    | ner Service Queue<br>for <u>Lunch</u> Y                                                                                                    | Calls waiting                   | Active agents<br>0                | Average wait<br>0:10                                        | 83%                            | 6     |
| 46          |                                                                                                    | Copyright 202                                                                                                    | 1, Fuze                                                                                                    |                                 |                                   |                                                             |                                | fuze  |

When using the **PAUSE ALL** button, the pause reasons pop-up box will appear. An agent can pause while on an active queue call, the call will be uninterrupted, and the agent will be paused after that current queue call.

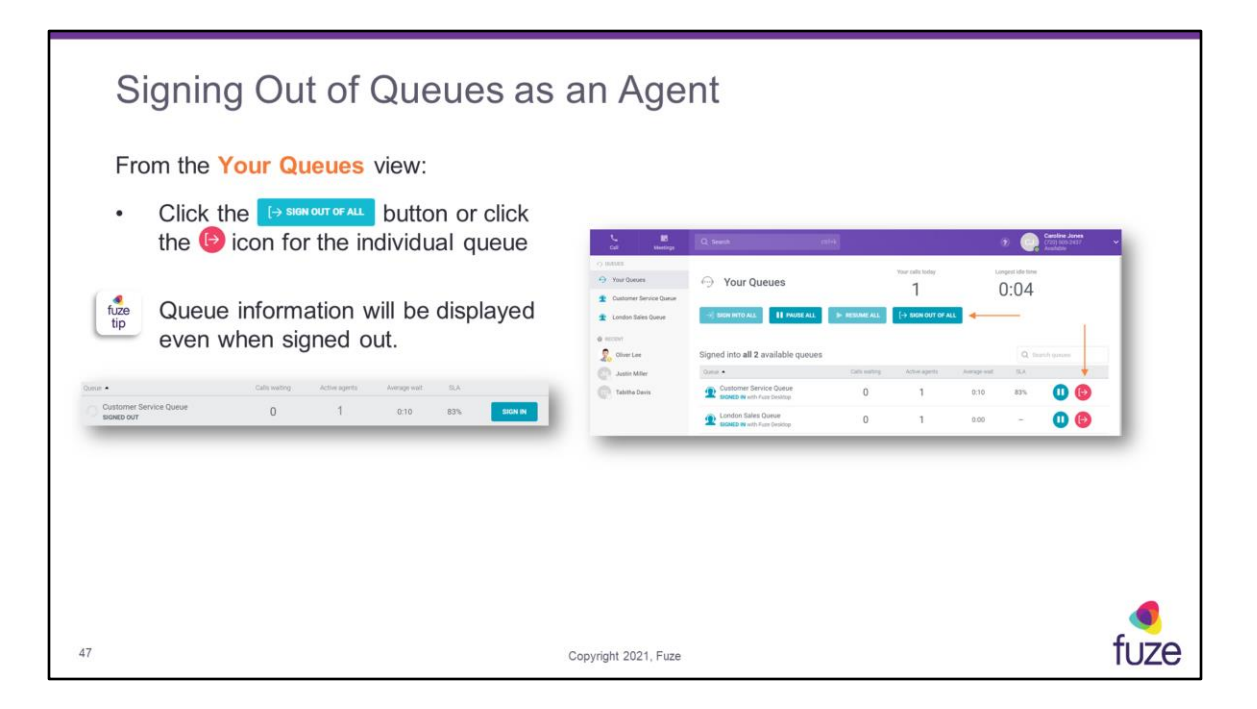

When signing out of a queue from the left-side panel, only the selected queue will be signed out. When an agent logs out of a queue, the agent's calls are no longer shown in Queue reports within Fuze Data. When an agent is paused in a queue, this information will display in Queue reports within Fuze Data.

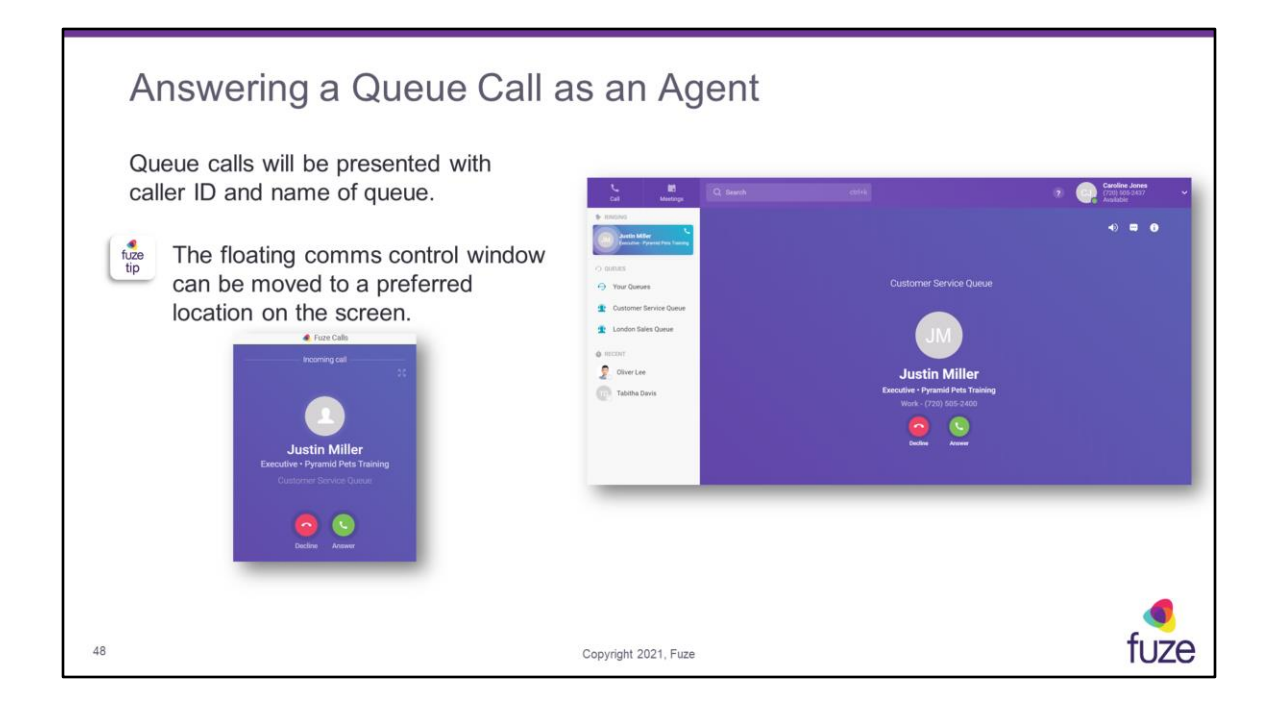

# Softphone Training Objectives

After attending this training, users should have a basic understanding of:

- · Application overview, signing in, and desktop layout
- Setting presence status, signing out, and accessing help
- · Softphone functions including call management and voicemail list
- Configuring settings
- Utilizing Queues

Copyright 2021, Fuze

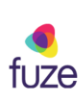

|    | So | oftphone Knowledge Check                                                                                                    |
|----|----|----------------------------------------------------------------------------------------------------|
|    | 1. | Call history will not be updated when placing or receiving a call. True or False? False                                                  |
|    | 2. | When receiving a call while Fuze Desktop is inactive, a call comms window will appear.<br>True or False? <b>True</b>                     |
|    | 3. | Signing out will set the user's status to "Out of office". True or False? False                                                          |
|    | 4. | Which icon is used to transfer an active call? A Transfer                                                                                |
|    | 5. | To add a contact, a user can click the ellipsis in the People list and select the $+ Add Contact$ button.<br>True or False? True         |
|    | 6. | It is possible to share a desktop screen while on a call with a colleague. True or False? True                                           |
|    | 7. | Notification sounds for incoming calls cannot be muted. True or False? False                                                             |
|    | 8. | Performing a Transfer Now allows a user to speak with the recipient of the transfer prior to transferring the call. True or False? False |
| 50 |    | Copyright 2021, Fuze                                                                                                    |

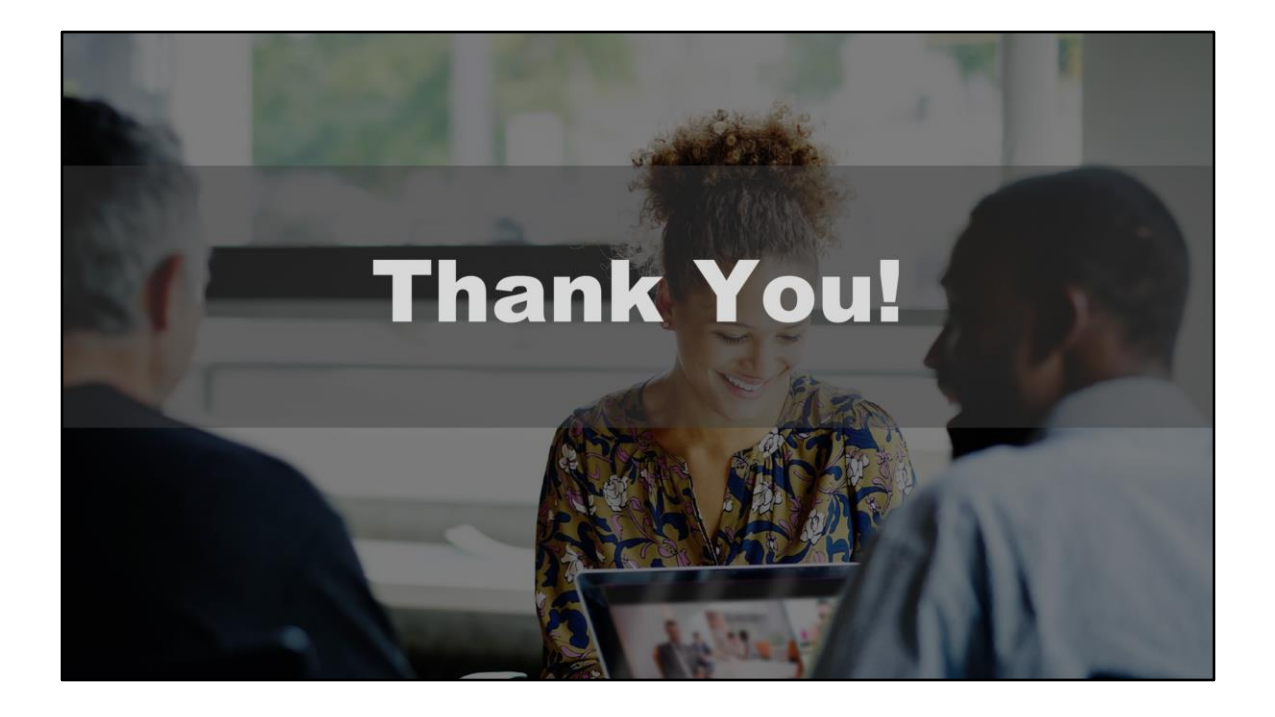